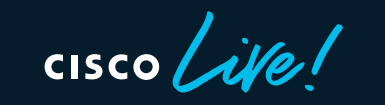

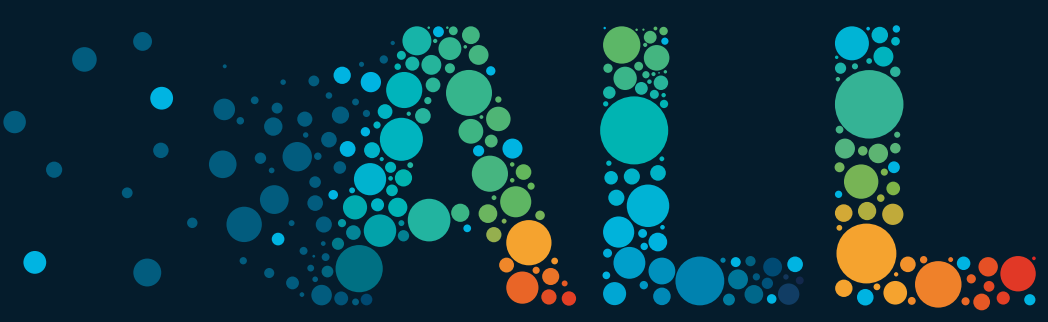

#CiscoLive

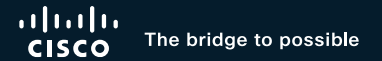

# Why You Shouldn't Fear Upgrading Your ACI Fabric Part I - Under the Hood

Takuya Kishida, Joseph Ristaino Cloud Networking Business Unit BRKDCN-2810a

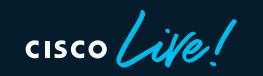

#CiscoLive

## Cisco Webex App

### **Questions?**

Use Cisco Webex App to chat with the speaker after the session

### How

- 1 Find this session in the Cisco Live Mobile App
- 2 Click "Join the Discussion"
- 3 Install the Webex App or go directly to the Webex space
- 4 Enter messages/questions in the Webex space

# Webex spaces will be moderated by the speaker until June 17, 2022.

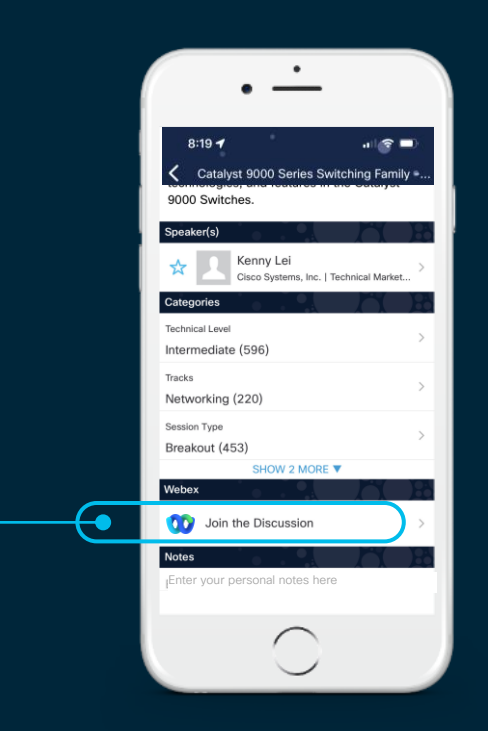

https://ciscolive.ciscoevents.com/ciscolivebot/#BRKDCN-2810a

cisco / ille

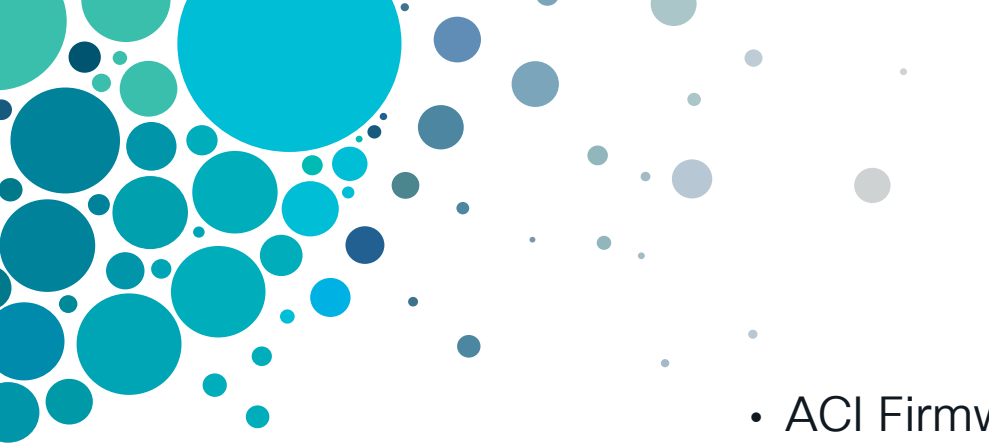

# Agenda

- ACI Firmware Upgrade Types
- Upgrade Architecture APIC
- Upgrade Architecture Switches
- (Bonus) Upgrade Enhancements

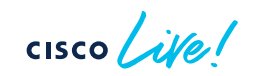

# ACI Firmware Upgrade Types

cisco live!

## ACI Firmware Upgrade Types

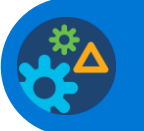

Regular Upgrade

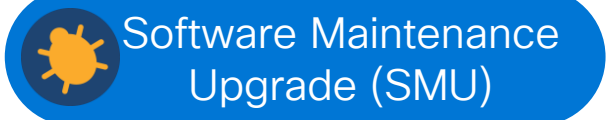

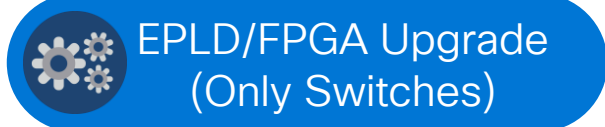

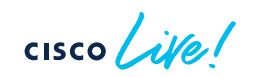

# ACI Firmware Upgrade Types (Regular)

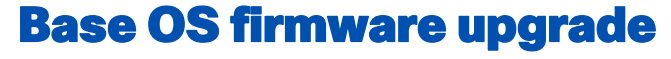

In principle, all APICs and switches should be on the same version

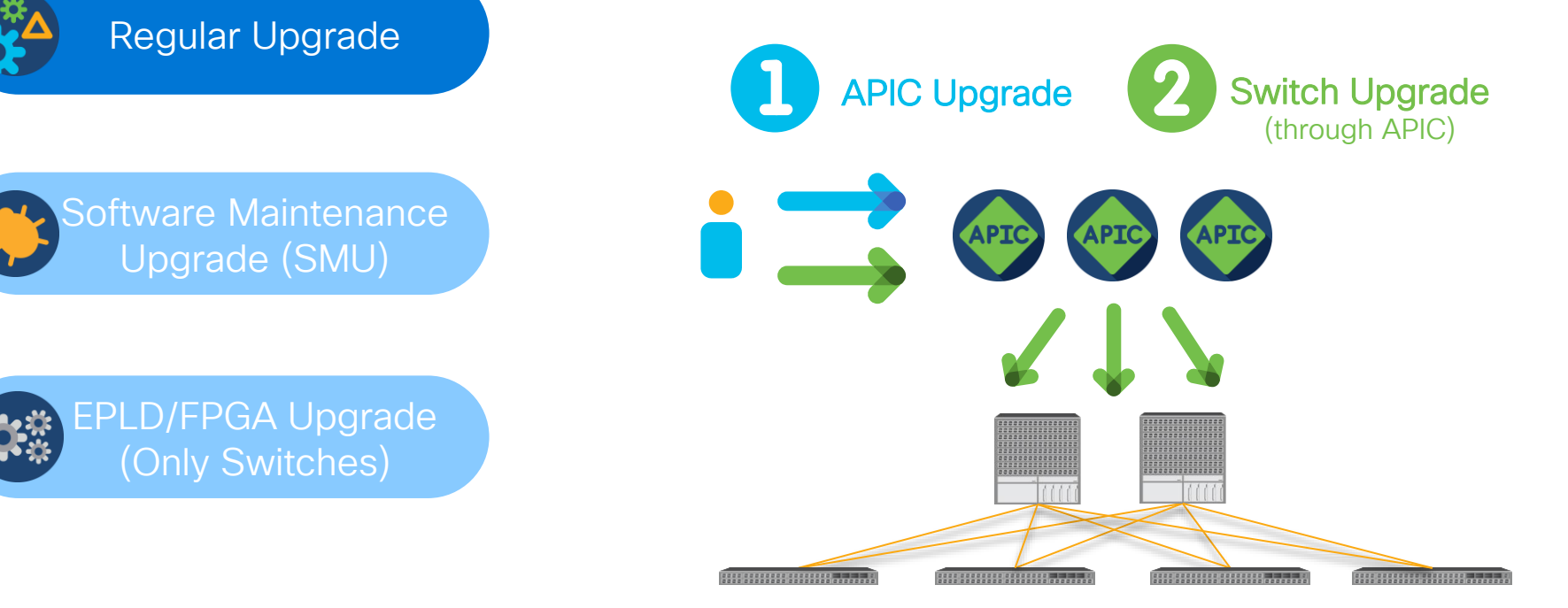

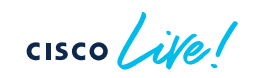

## Different versions in the same fabric??

In principle, this should be avoided.

What if I cannot finish upgrades in a single upgrade window?

## Available options

### APIC firmware

> All APICs must be on the same version

### Switch firmware

Switches can be on different versions with limited operations.

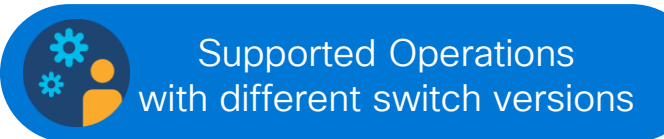

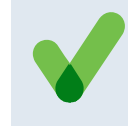

Create, update and delete BDs, EPGs, contracts, L3Outs, VMM domains, Access Policies

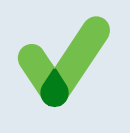

Collect configuration backups, techsupports, or troubleshoot with SPAN

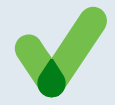

Physical operations such as enabling disabling interfaces, replacing a node

### See Upgrade Guide for the complete list:

https://www.cisco.com/c/en/us/td/docs/dcn/aci/apic/all/apic-installation-aci-upgradedowngrade/Cisco-APIC-Installation-ACI-Upgrade-Downgrade-Guide/m-operationsallowed-during-mixed-versions-on-cisco-aci-switches.html

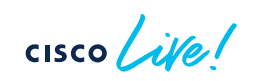

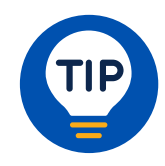

# ACI Firmware Upgrade Types (SMU)

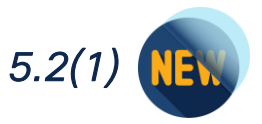

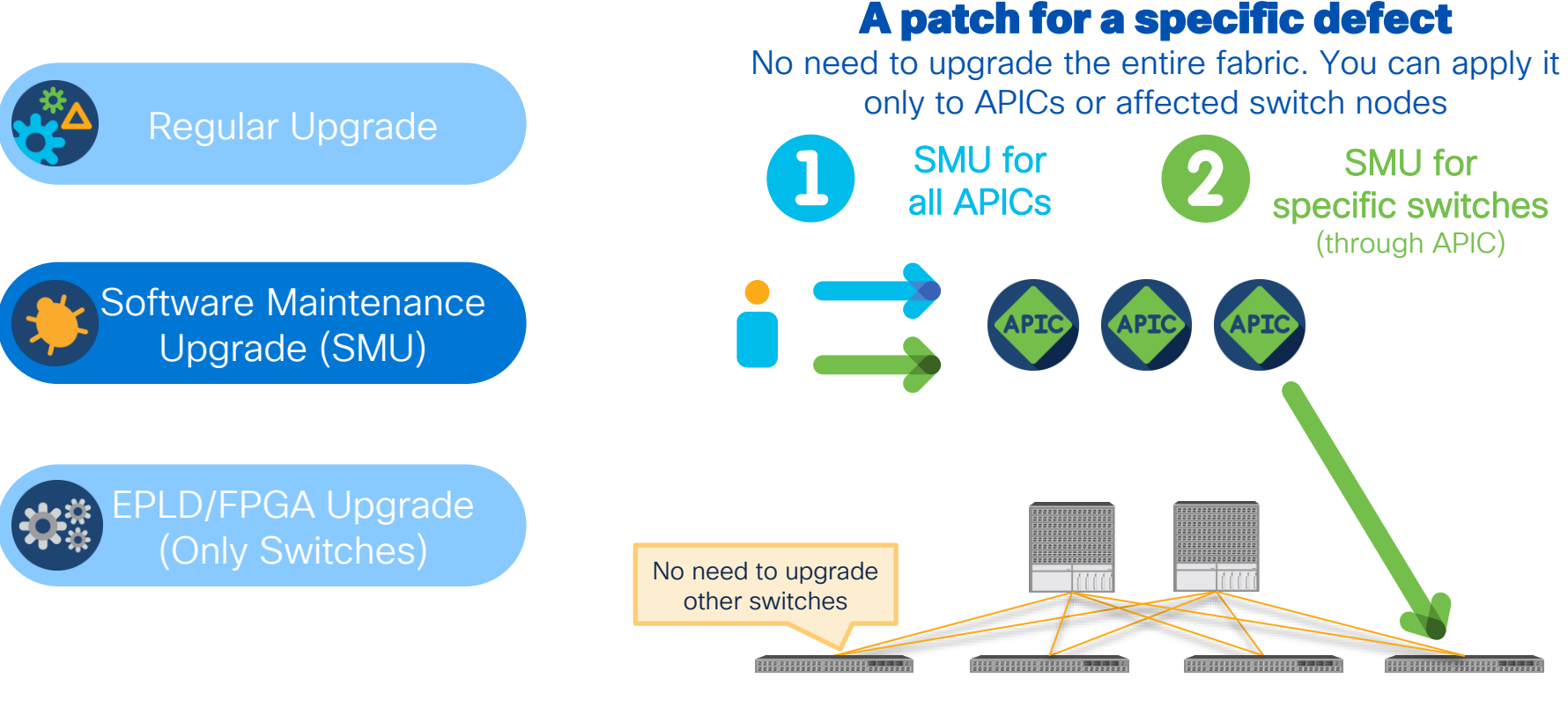

# ACI Firmware Upgrade Types (EPLD/FPGA)

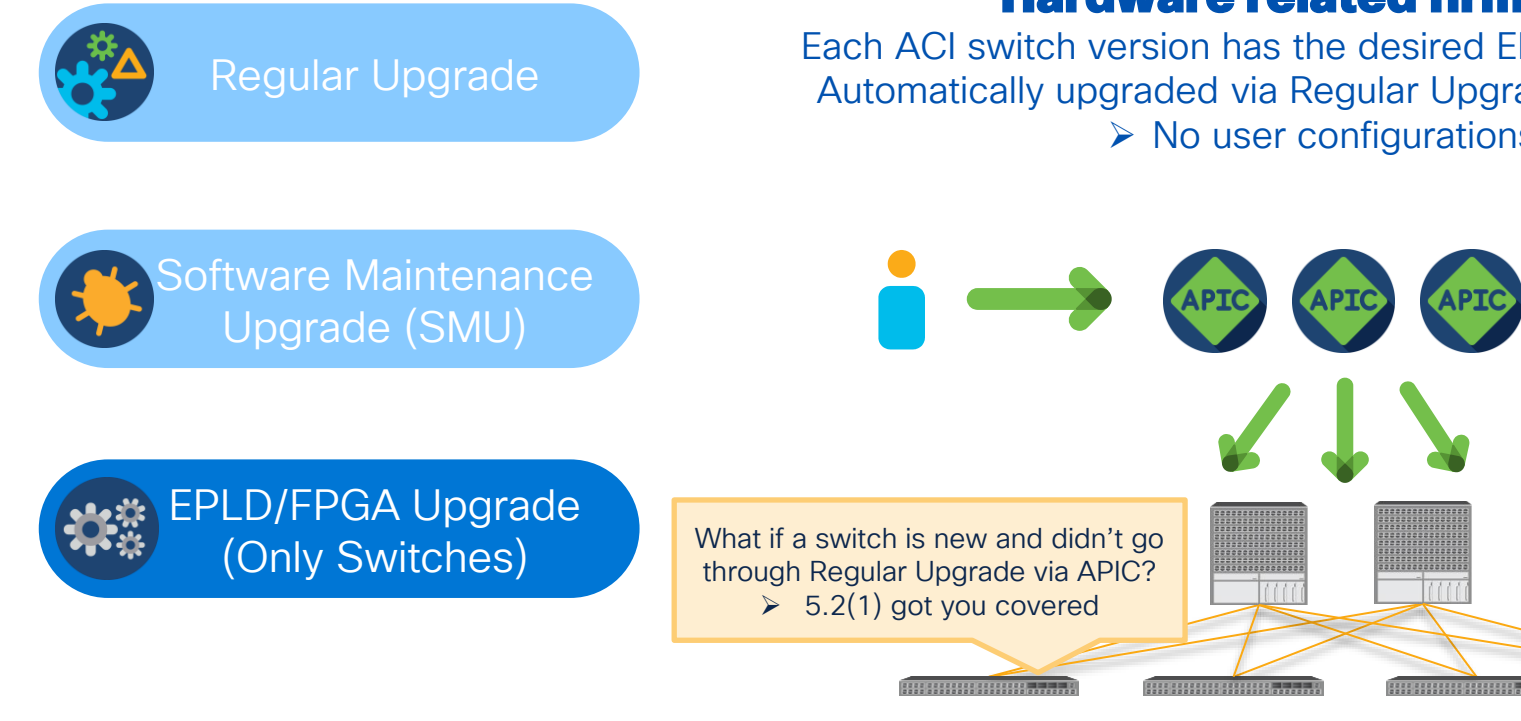

cisco / ille

Hardware related firmware

Each ACI switch version has the desired EPLD/FPGA version. Automatically upgraded via Regular Upgrade through APIC. > No user configurations

# APIC Upgrade Architecture

Note: for 4.0 or newer APICs

cisco ive!

## APIC Upgrade Architecture

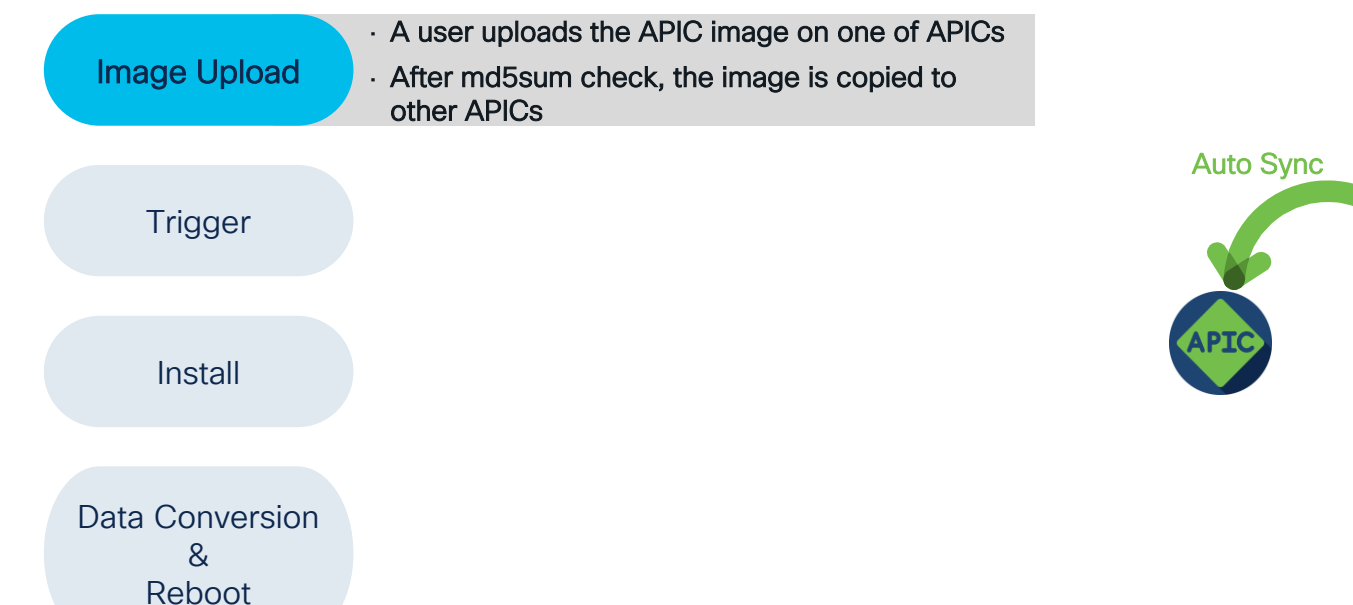

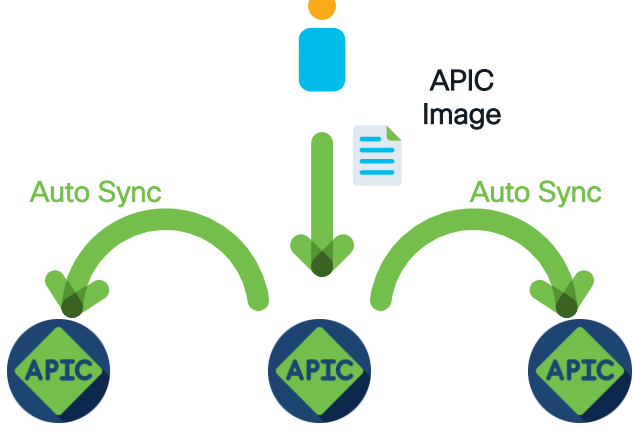

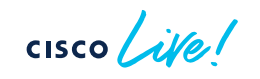

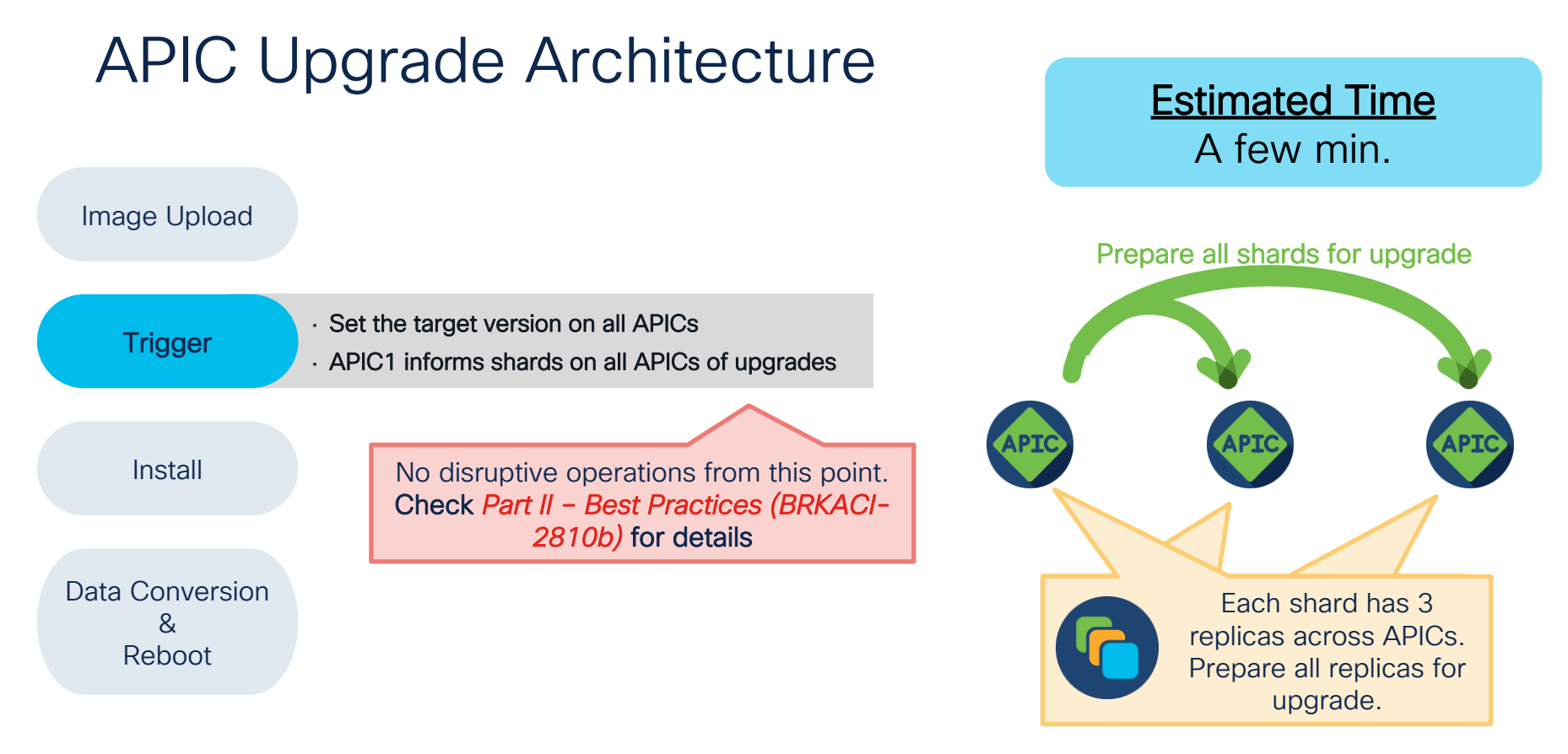

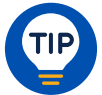

Shard – user configurations and data spread across APICs Replica – back up for each shard

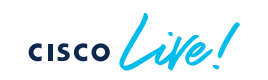

## APIC Upgrade Architecture

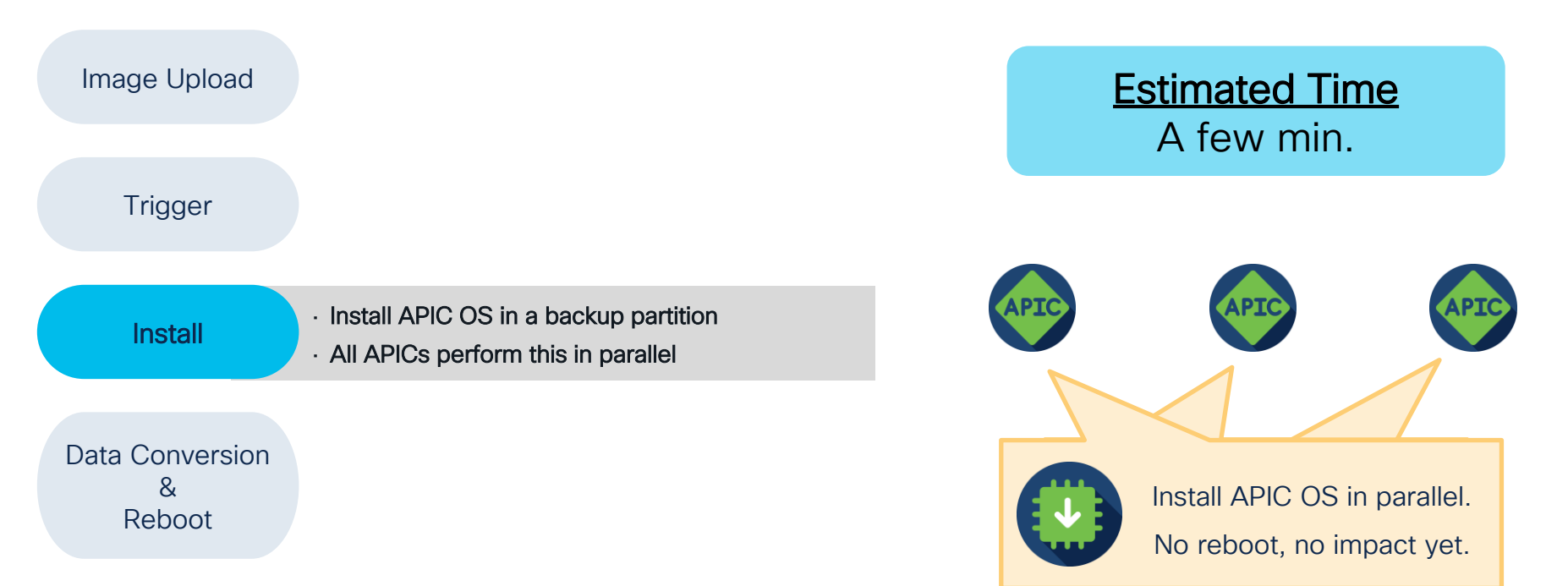

cisco ile

## APIC Upgrade Architecture

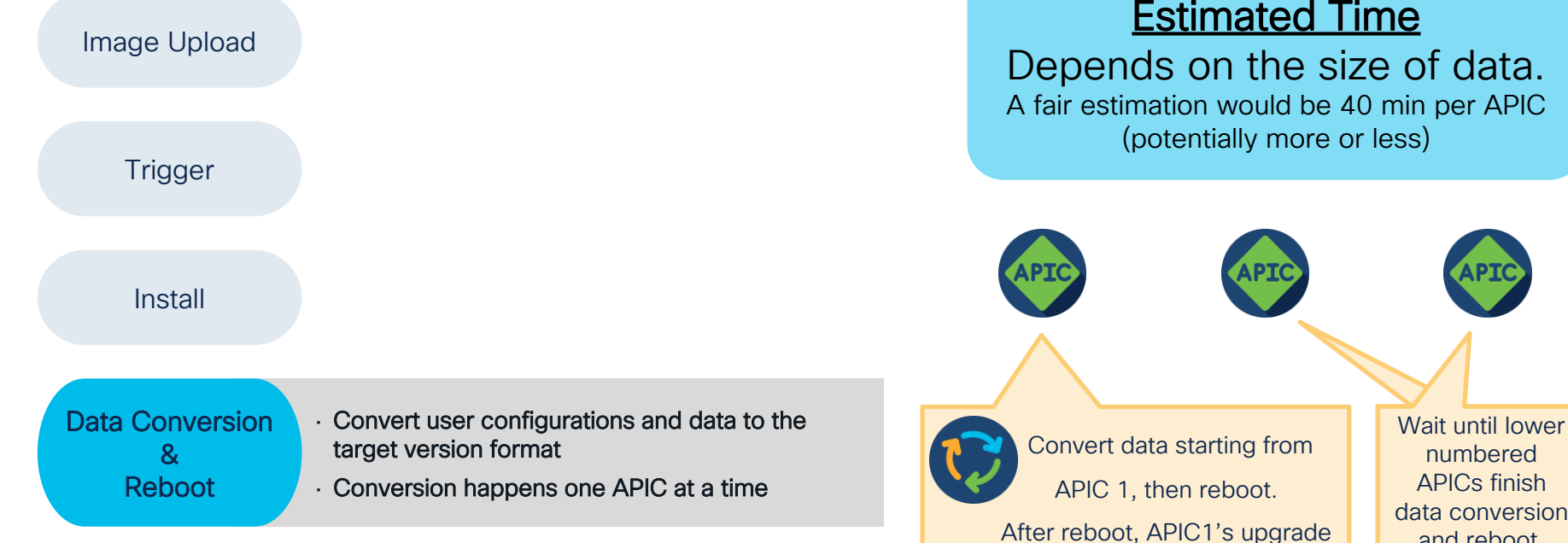

is considered completed.

numbered **APICs** finish data conversion and reboot.

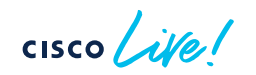

# ACI Switch Upgrade Architecture

cisco live!

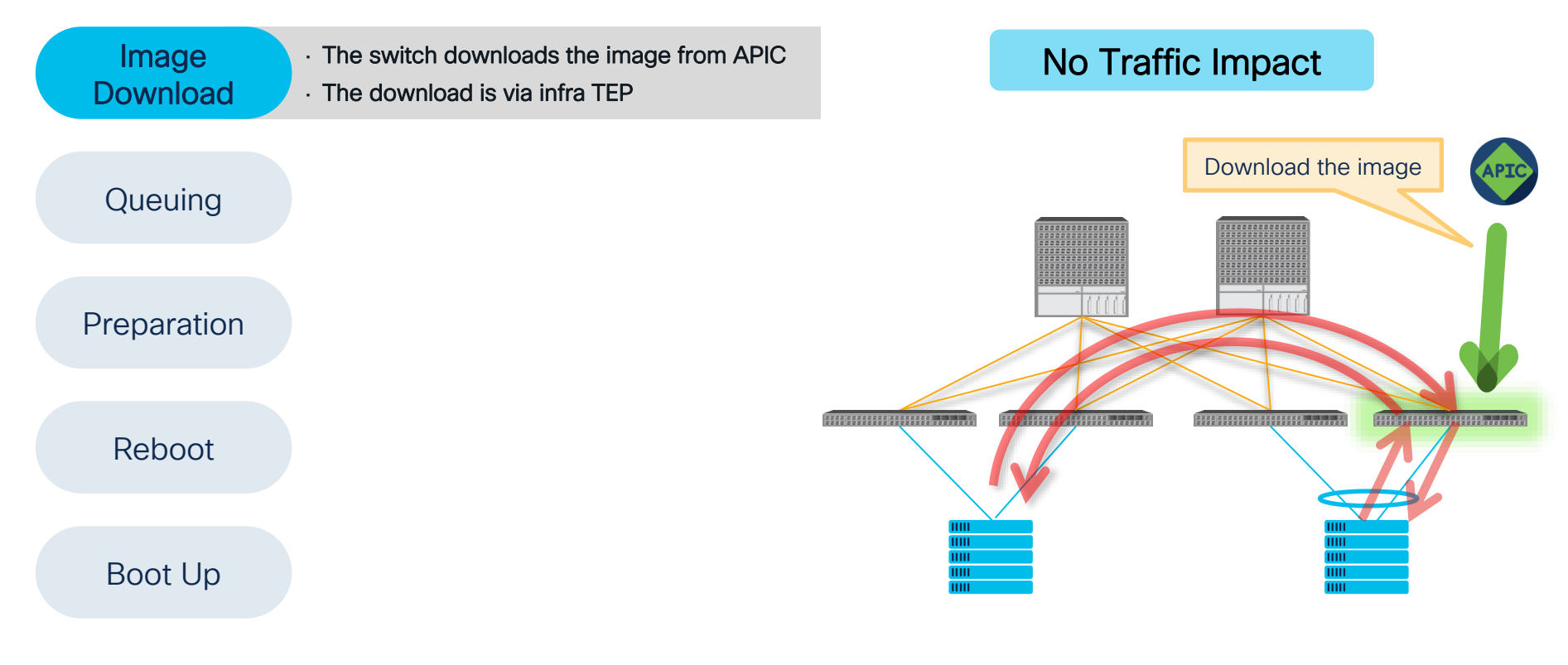

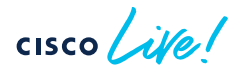

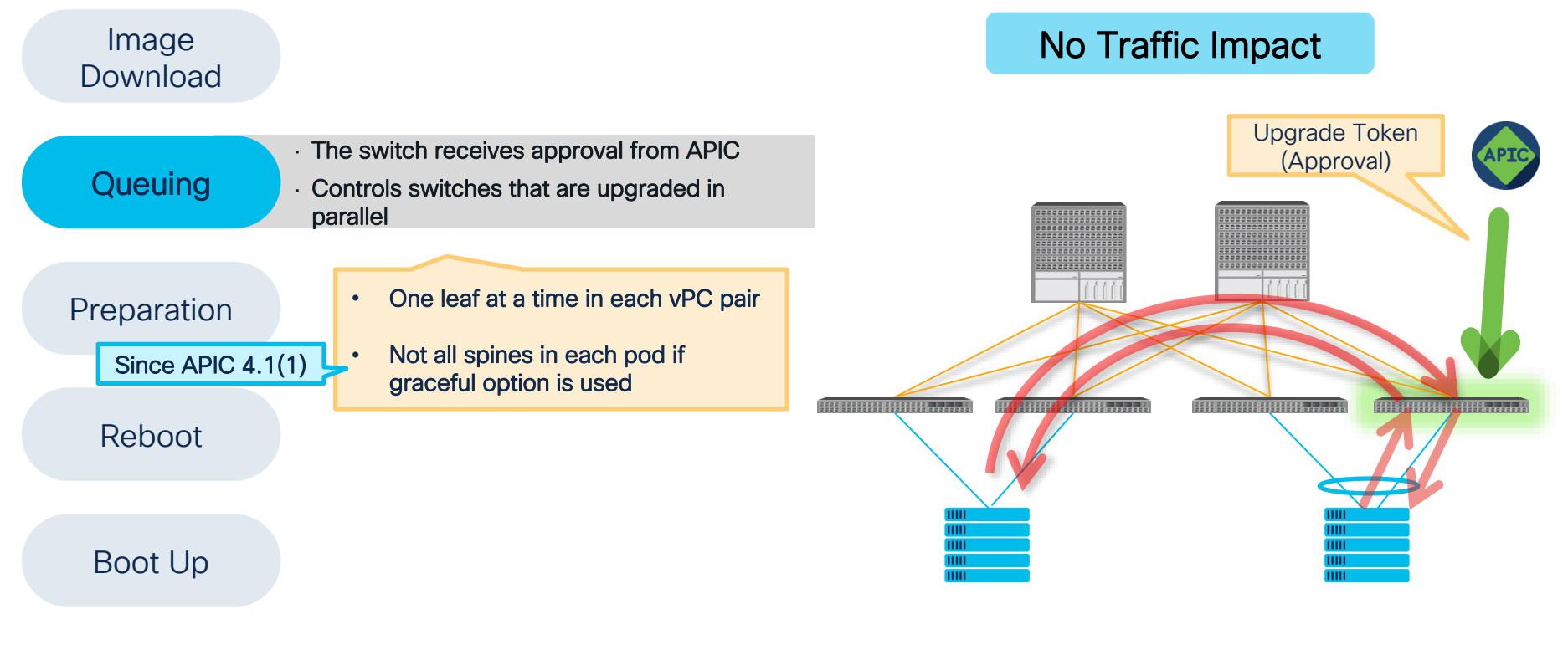

cisco live!

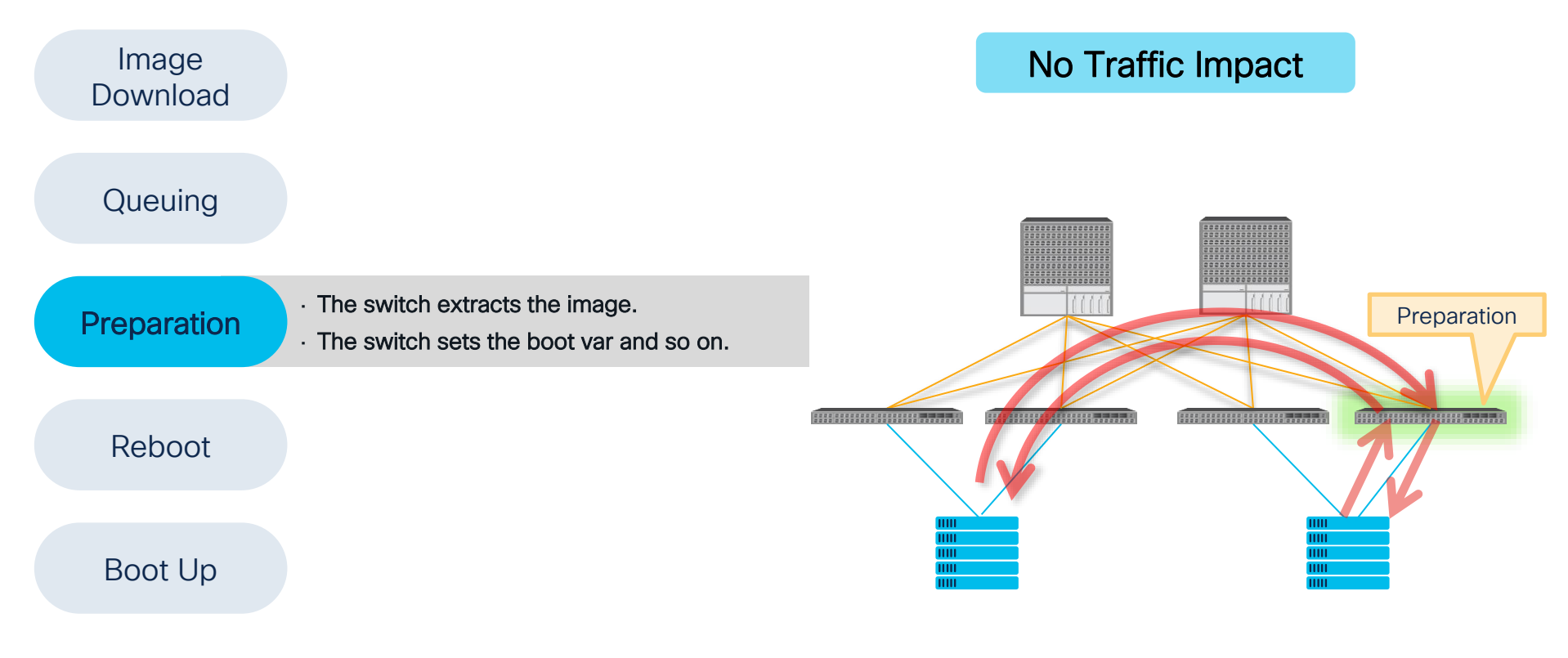

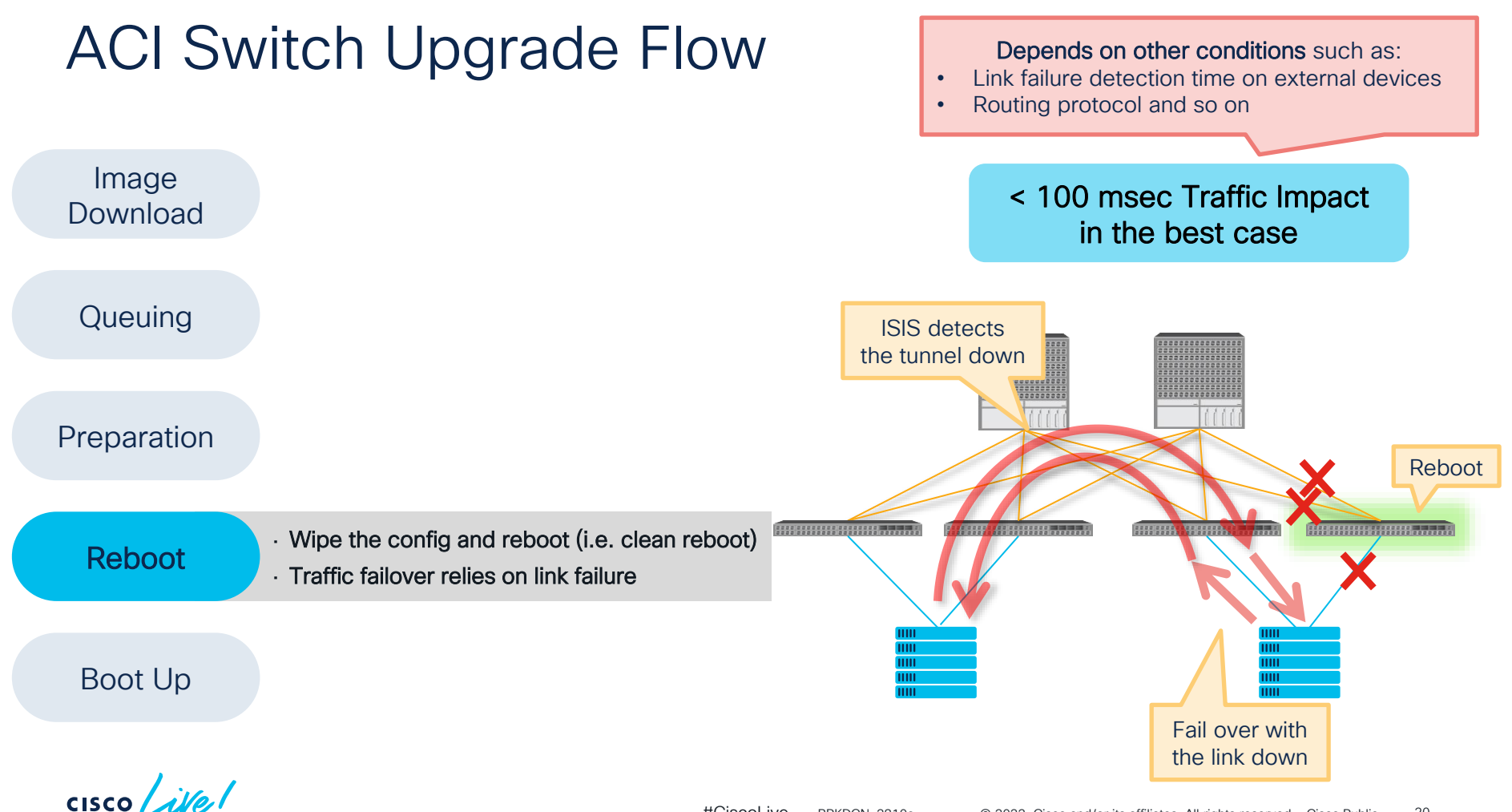

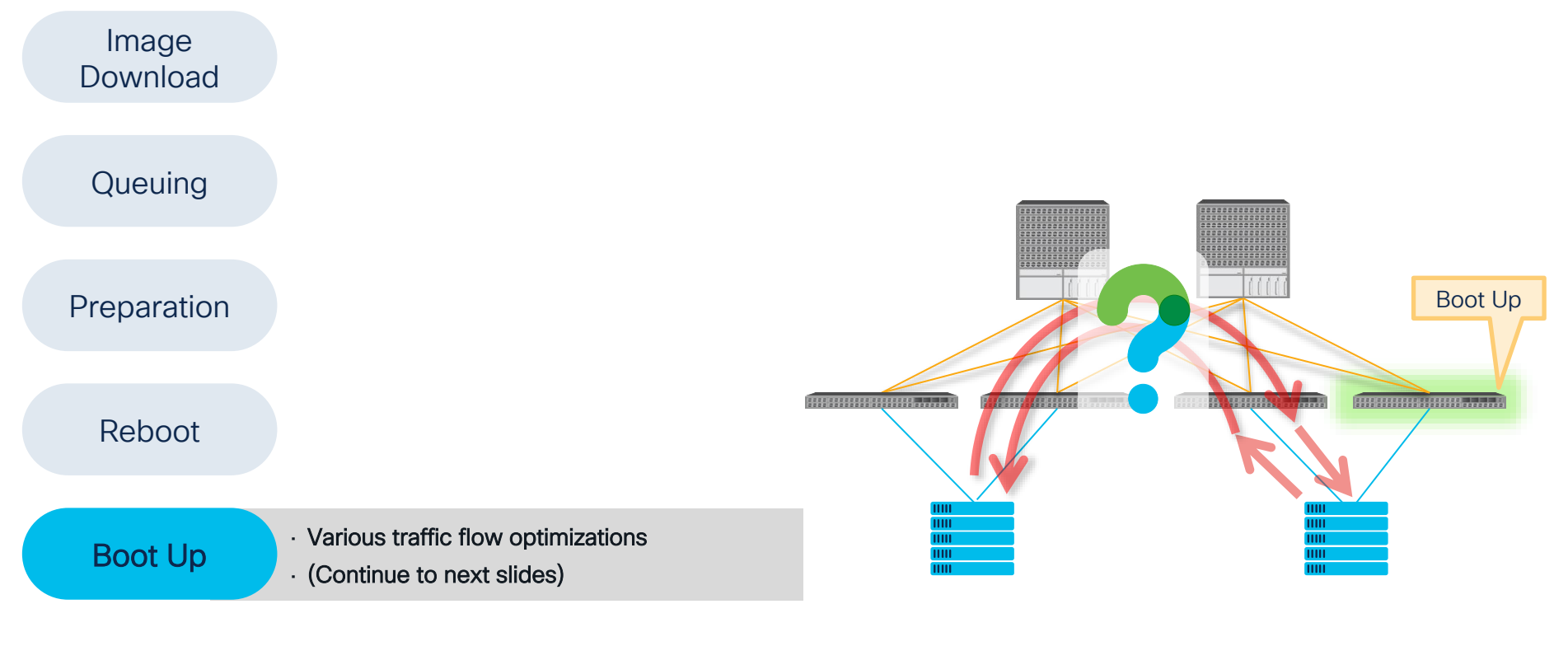

### Boot Up

Various traffic flow optimizations

01

02

03

04

05

06

- Bring up fabric links
- Bring up APIC connected down links
- Admin down other down links

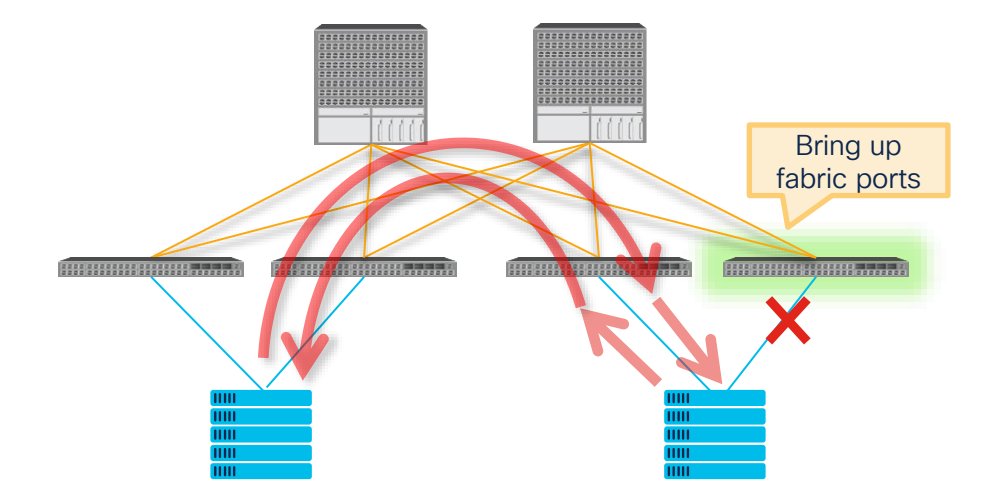

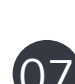

### Boot Up

· Various traffic flow optimizations

- 01
- Bring up fabric links
- Bring up APIC connected down links
- Admin down other down links

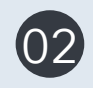

03

04

05

06

- An APIC discovers the switch via DHCP/LLDP
- The same TEP IP is assigned

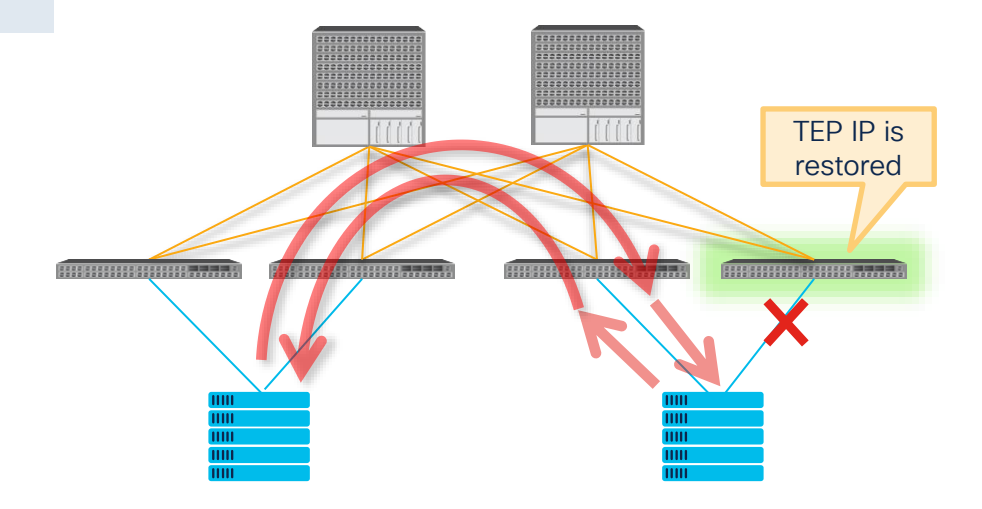

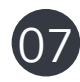

### Boot Up

· Various traffic flow optimizations

- 01
- Bring up fabric links
- Bring up APIC connected down links
- Admin down other down links

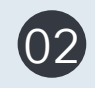

- An APIC discovers the switch via DHCP/LLDP
- The same TEP IP is assigned

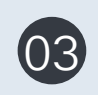

- ISIS overload mode is activated
- ✓ ISIS advertises the TEP IP with a large metric
- ✓ ISIS does not advertise BD mcast groups to join

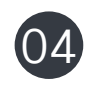

05

06

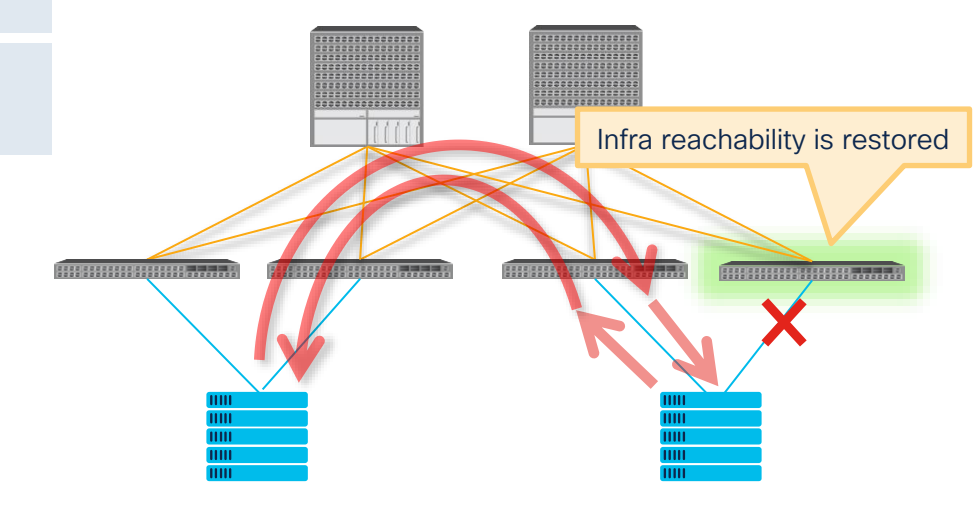

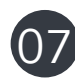

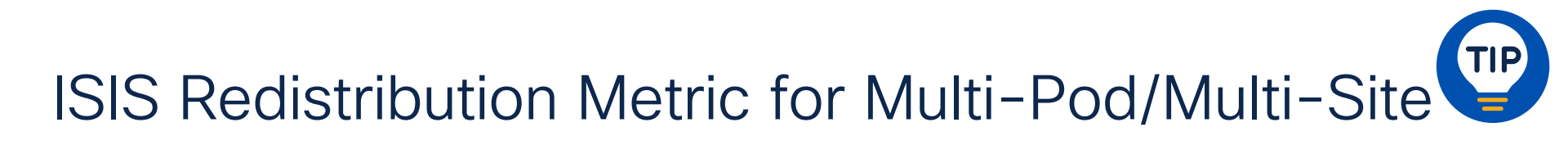

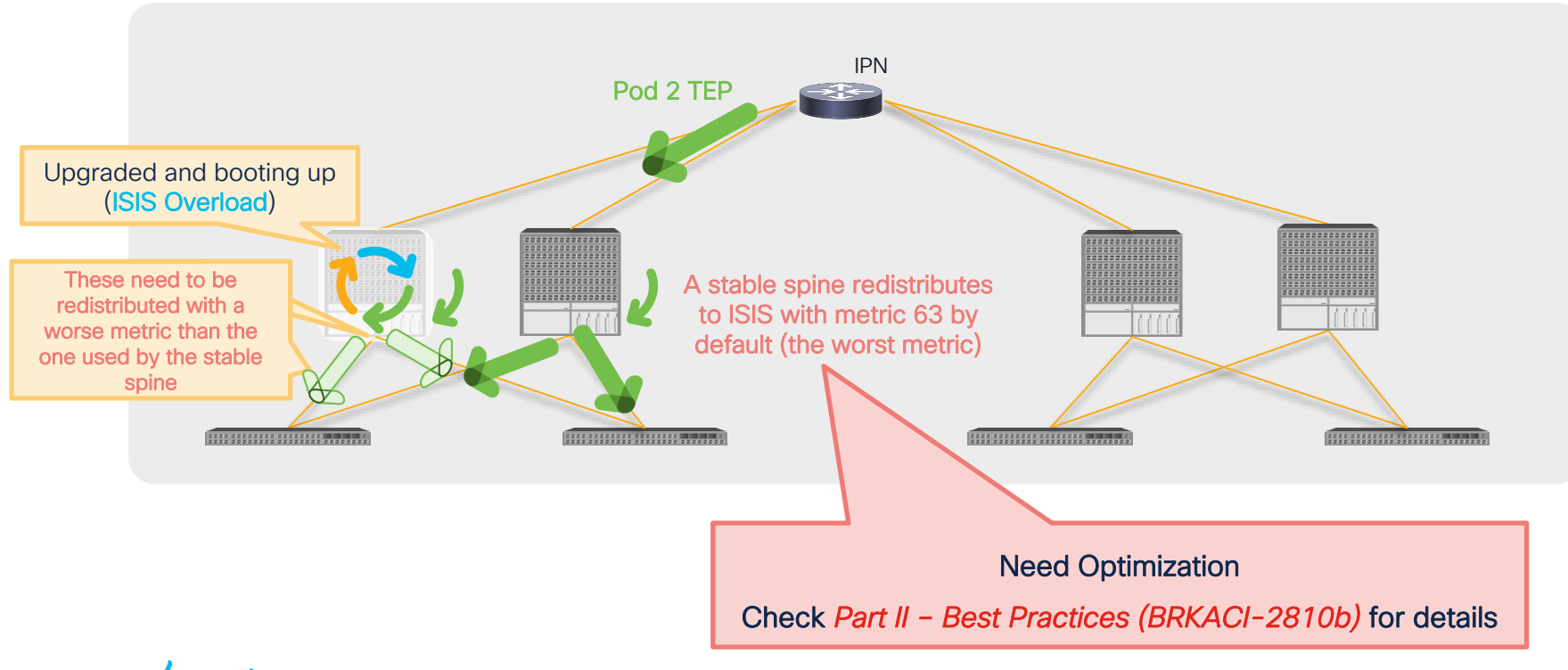

cisco live!

### Boot Up

· Various traffic flow optimizations

- 01
- Bring up fabric links
- Bring up APIC connected down links
- Admin down other down links

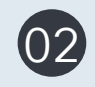

- An APIC discovers the switch via DHCP/LLDP
- The same TEP IP is assigned

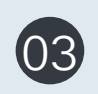

- ISIS overload mode is activated
- ✓ ISIS advertises the TEP IP with a large metric
- $\checkmark$  ISIS does not advertise BD mcast groups to join

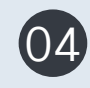

(05)

06

• Starts downloading configurations from an APIC

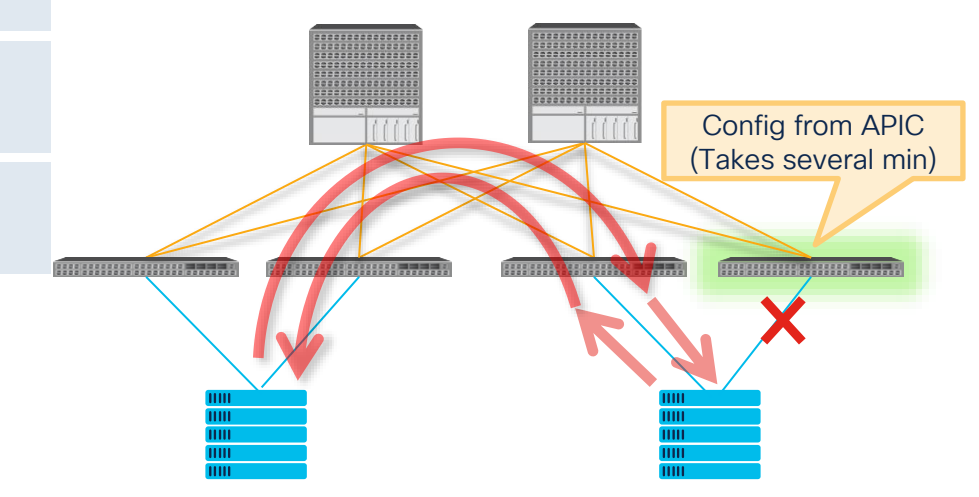

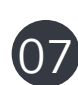

### Boot Up

· Various traffic flow optimizations

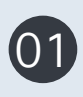

- Bring up fabric links
- Bring up APIC connected down links
- Admin down other down links

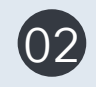

- An APIC discovers the switch via DHCP/LLDP
- The same TEP IP is assigned

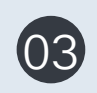

- ISIS overload mode is activated
- ✓ ISIS advertises the TEP IP with a large metric
- ✓ ISIS does not advertise BD mcast groups to join

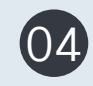

• Starts downloading configurations from an APIC

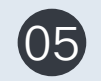

- ISIS multicast overload mode completes (i.e. flood)
- vPC peer is established at the same time

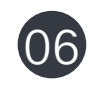

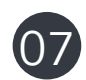

ISIS multicast overload timer

- Leaf nodes Fixed 1min
- Spine nodes When FTAG tree is created
   (Fixed 1 min prior to Switch 14)
  - (Fixed 1 min prior to Switch 14.2(1))

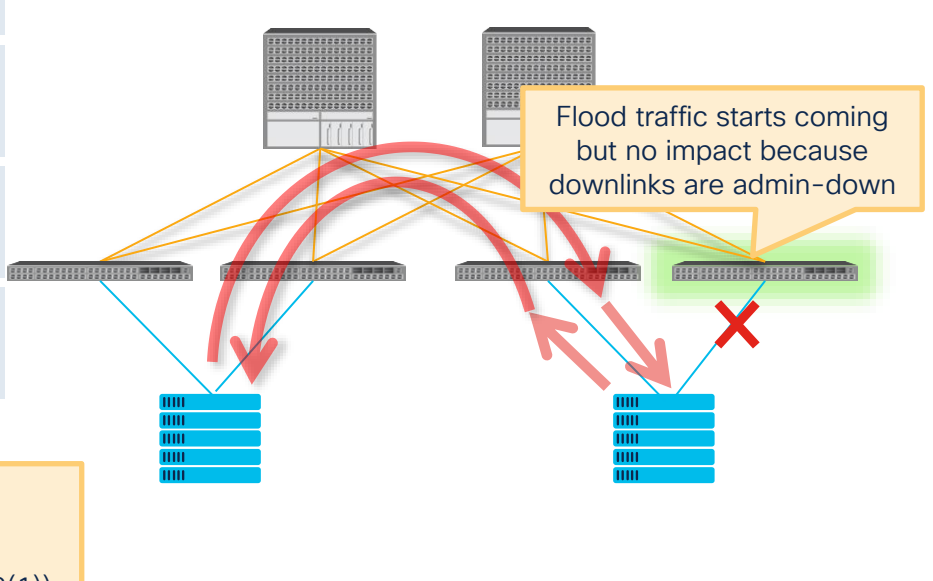

## Spine ISIS multicast overload timer (CSCvp79708)

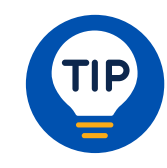

### Why not a fixed 1 min?

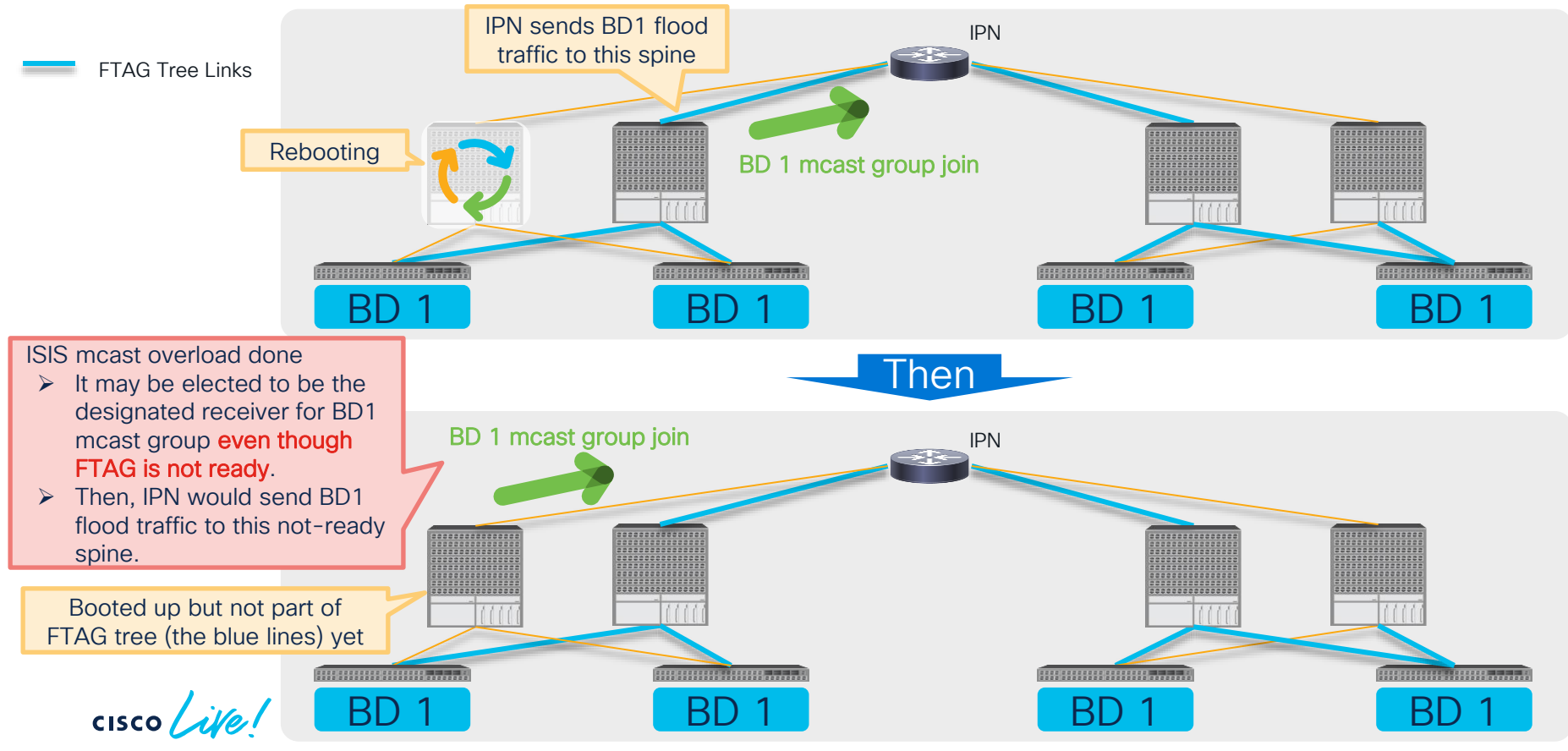

| Boot l | Jp |
|--------|----|
|--------|----|

- · Various traffic flow optimizations
- Bring up fabric links
  - Bring up APIC connected down links
  - Admin down other down links

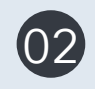

- An APIC discovers the switch via DHCP/LLDP
- The same TEP IP is assigned

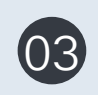

- ISIS overload mode is activated
- ✓ ISIS advertises the TEP IP with a large metric
- ✓ ISIS does not advertise BD mcast groups to join

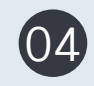

• Starts downloading configurations from an APIC

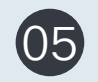

- ISIS multicast overload mode completes (i.e. flood)
- vPC peer is established at the same time

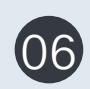

- Full configuration has been downloaded
- ✓ Bring up access links (downlinks)
- ✓ and vPC ports after vPC restore delay timer expires

### Ready to receive traffic

- VLANs are deployed
  - For VMM, depends on Resolution Immediacy
- Contracts are deployed
  - Depends on Deployment Immediacy
- Spine-Proxy is ready
- Flood handling (FTAG) is ready

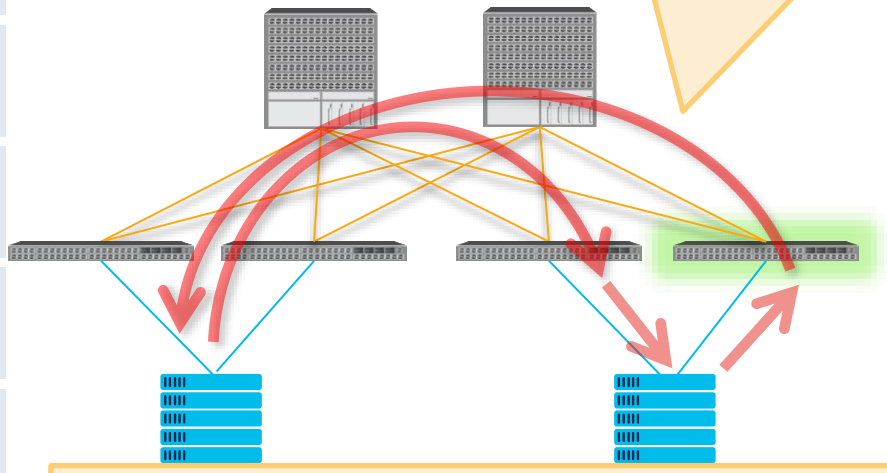

• vPC restore delay timer is fixed to 120s since Switch 12.0(2)

• vPC restore delay timer starts when vPC peer is established.

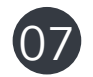

### Boot Up

· Various traffic flow optimizations

- 01
- Bring up fabric links
- Bring up APIC connected down links
- Admin down other down links

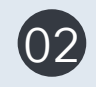

- An APIC discovers the switch via DHCP/LLDP
- The same TEP IP is assigned

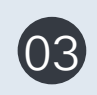

- ISIS overload mode is activated
- ✓ ISIS advertises the TEP IP with a large metric
- $\checkmark$  ISIS does not advertise BD mcast groups to join

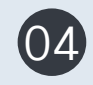

• Starts downloading configurations from an APIC

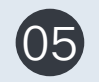

- ISIS multicast overload mode completes (i.e. flood)
- vPC peer is established at the same time

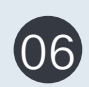

- Full configuration has been downloaded
- ✓ Bring up access links (downlinks)
- $\checkmark~$  and vPC ports after vPC restore delay timer expires

07

- ISIS unicast overload mode completes
  - ✓ The TEP IP is advertised with a normal metric

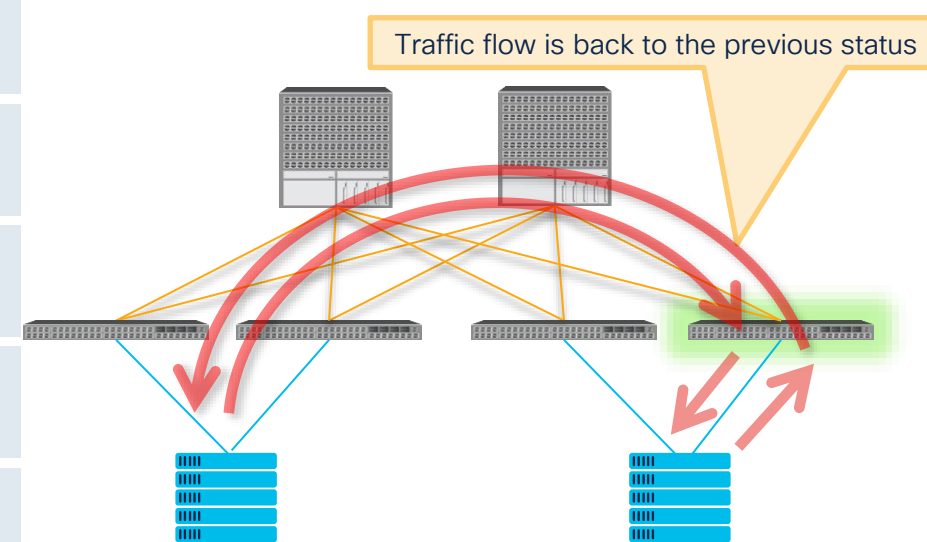

ISIS unicast overload timer - 10 min fixed for all nodes

# ACI Switch Upgrade with Graceful Option

# (a.k.a. Graceful Upgrade)

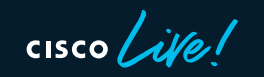

## ACI Switch Upgrade with graceful option

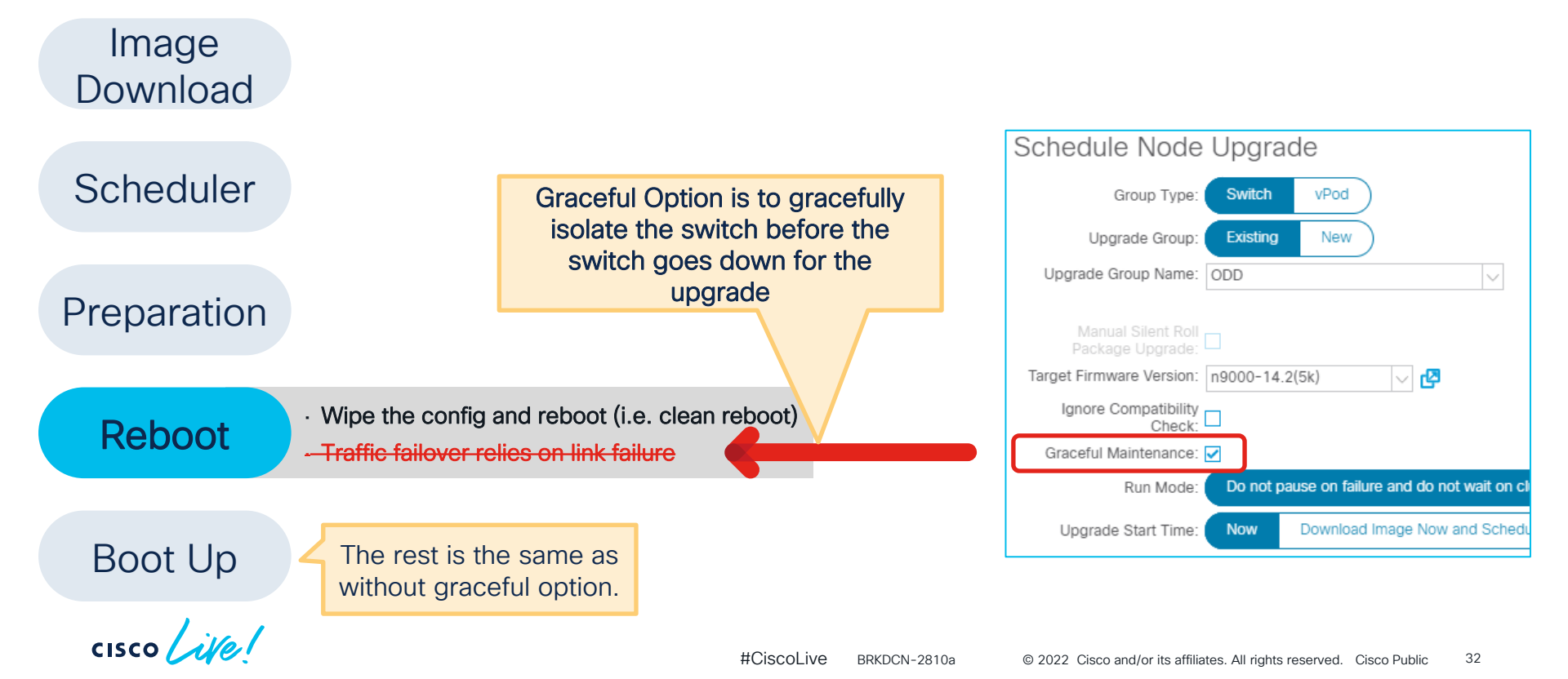

## Enhanced reboot sequence with graceful option

### Graceful option disabled

Reboot

- 1. Wipe the config and reboot (i.e. clean reboot)
- 2. Traffic failover relies on user configured link failure mechanism

### Graceful option enabled

|        | 1. Put the switch into MMode (Maintenance Mode)                                                     |
|--------|----------------------------------------------------------------------------------------------------|
|        | 1. ISIS Overload Mode enabled                                                                       |
|        | 2. Graceful Shutdown on Routing Protocols                                                           |
|        | ✓ Leaf - BGP, EIGRP, OSPF for L3Out                                                                 |
| Reboot | ✓ Spine – BGP, OSPF for IPN, GOLF                                                                   |
|        | 3. vPC informs its peer that this switch is going down                                              |
|        | 4. LACP sends PDUs with aggregation bit zero (starting from 3.1(2))                                 |
|        | > External devices can exclude the link from the port-channel before the link physically goes down. |
|        | 5. Shutdown front panel ports                                                                       |
| Reboot | <ul> <li>Leaf – all down links including APIC connected links</li> </ul>                            |
|        | <ul> <li>✓ Spine – all IPN links</li> </ul>                                                         |
|        | 2. Wipe the config and reboot (i.e. clean reboot)                                                   |

## Traffic Disruption without Graceful Upgrade OSPF DR reboot example

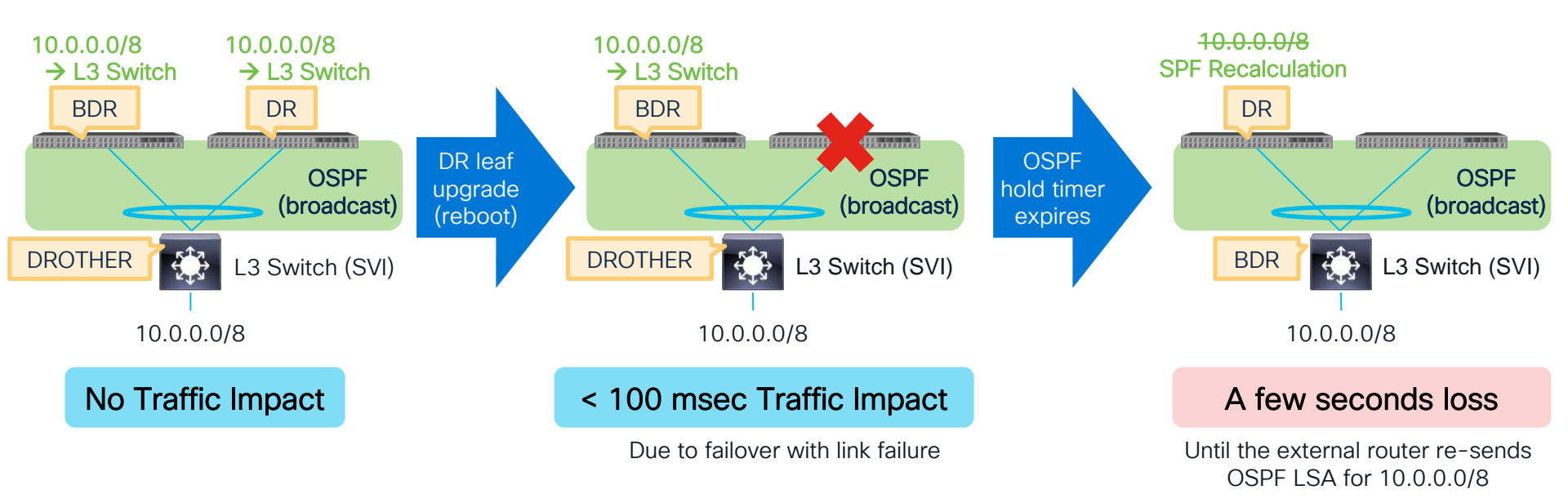

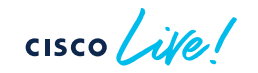

## With Graceful Upgrade

OSPF DR reboot example

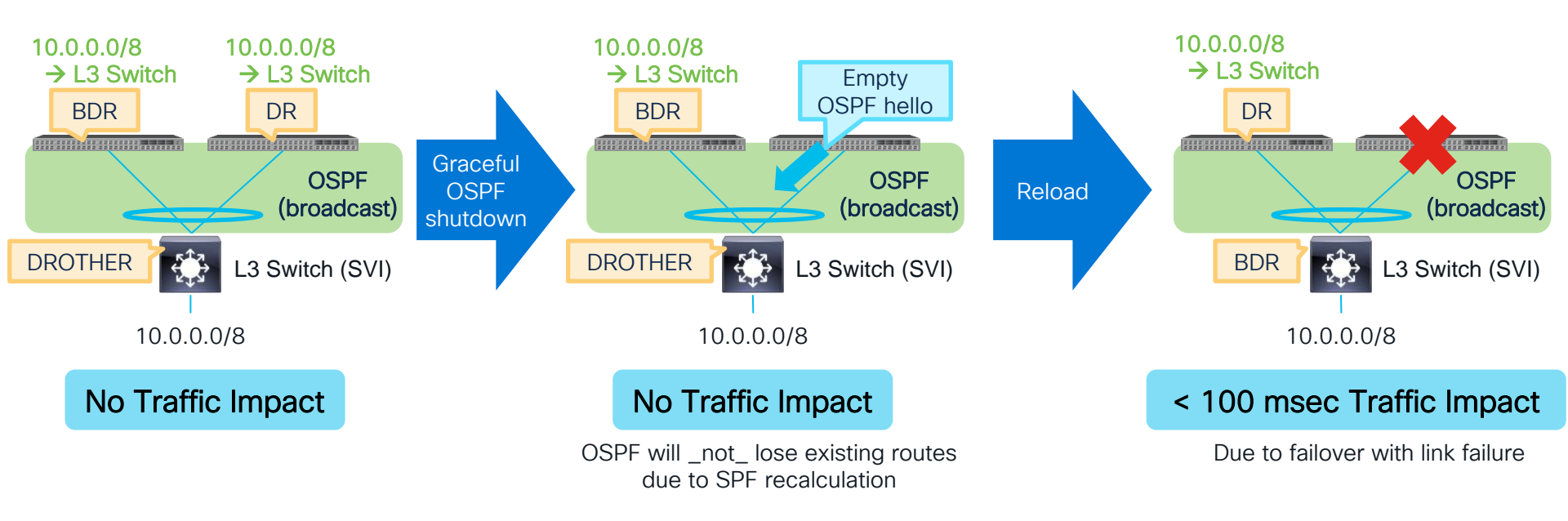

# GIR and Graceful Upgrade in ACI

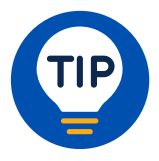

Both GIR (Graceful Insertion and Removal) and Graceful Upgrade put the switch in MMode (Maintenance Mode) to isolate the switch from the fabric.

However, the use case for these two features are completely different.

GIR (Graceful Insertion and Removal)

Use Case:

- To isolate a switch for further debugging
- To quickly restore service by isolating a malfunctioning switch

### Difference:

 It is not supported to upgrade a switch in MMode via GIR

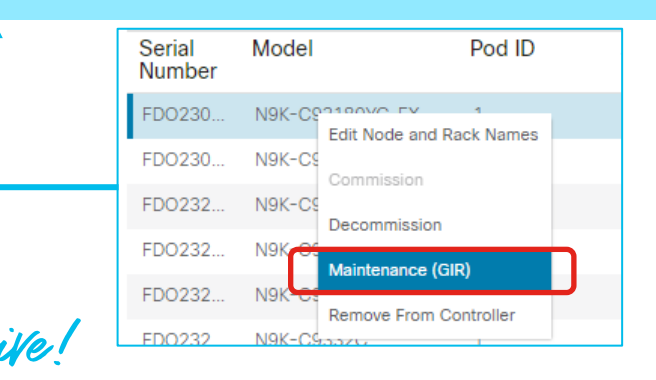

### An upgrade with the graceful option

### Use Case:

• To upgrade a switch after isolating the switch

### Difference:

• The switch will communicate to APIC and perform an upgrade immediately after the switch was put into MMode.

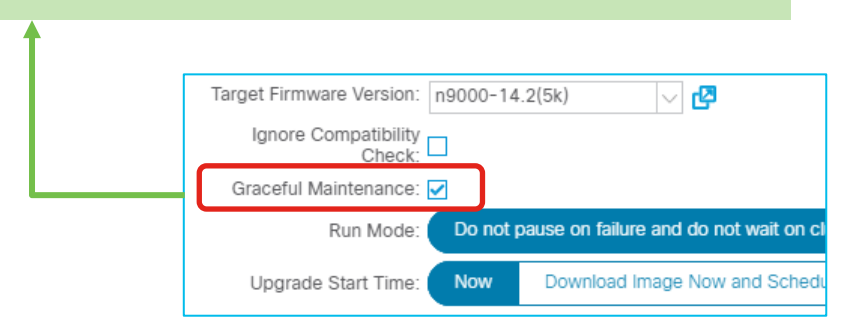

# Upgrade Enhancements

cisco live!

## ACI Upgrade Enhancement Quick Summary

|                                                                                          |                           | Supported<br>APIC versions                         | 3.2          | 4.1(1)       | 4.2(*)       | 4.2(5)       | 5.0/5.1      | 5.2(1)       | 5.2(3)           | Switch version requirements |
|------------------------------------------------------------------------------------------|---------------------------|----------------------------------------------------|--------------|--------------|--------------|--------------|--------------|--------------|------------------|-----------------------------|
| Upgrade<br>Time<br>Dptimization<br>Visibility<br>Visibility<br>Operation<br>Optimization | Switch Image Pre-download |                                                    | $\checkmark$ | $\checkmark$ | $\checkmark$ | $\checkmark$ | $\checkmark$ | $\checkmark$ | 14.1(1) or later |                             |
| Upgrade<br>Time                                                                          |                           | Multi-Pod<br>Parallel Switch Upgrade               |              |              |              | $\checkmark$ | $\checkmark$ | $\checkmark$ | $\checkmark$     | No requirements             |
| Optimization                                                                             |                           | Unlimited<br>Parallel Switch Upgrade<br>By Default |              |              |              | V            | ✓            | V            | ✓                | No requirements             |
| Vicibility                                                                               |                           | APIC Detailed Install Stage                        |              |              |              | $\checkmark$ | $\checkmark$ | $\checkmark$ | $\checkmark$     | N/A                         |
|                                                                                          |                           | Switch Image<br>Download Progress                  |              |              |              | $\checkmark$ | $\checkmark$ | $\checkmark$ | $\checkmark$     | 14.5(1) or later            |
|                                                                                          |                           | Pre-Upgrade Validation*                            |              |              | $\checkmark$ | $\checkmark$ | $\checkmark$ | $\checkmark$ | $\checkmark$     | No requirements             |
| Operation                                                                                |                           | SMU Support                                        |              |              |              |              |              | $\checkmark$ | $\checkmark$     | 15.2(1) or later            |
| Optimization                                                                             |                           | Auto EPLD/FPGA upgrade                             |              |              |              |              |              | $\checkmark$ | $\checkmark$     | 15.2(1) or later            |
| Operation<br>Optimization                                                                |                           | NXOS to ACI auto conversion via POAP               |              |              |              |              |              |              | $\checkmark$     | 15.2(3) or later            |

cisco ive!

\*APIC Built-in validation. The standalone script supports all APIC versions. More to come in BRKDCN-2810-b.

#CiscoLive BRKDCN-2810a

© 2022 Cisco and/or its affiliates. All rights reserved. Cisco Public 38

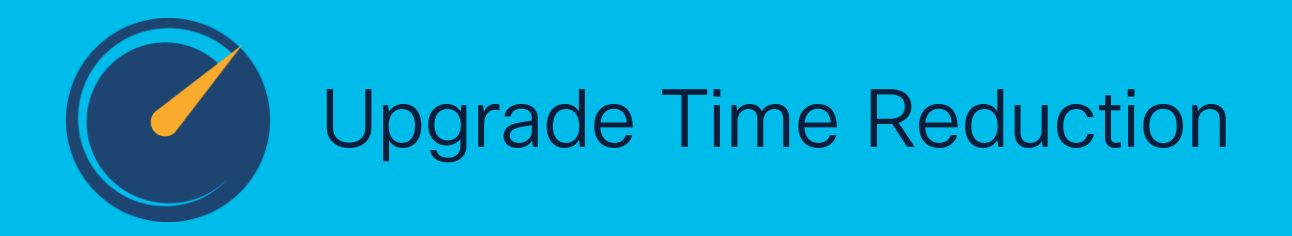

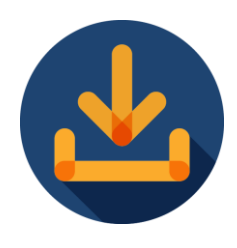

Switch Image Download from APIC to switches

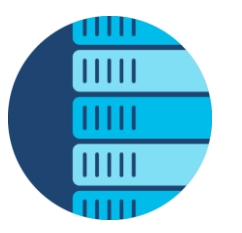

Upgrade multiple pods/switches in parallel

cisco

## Switch Image Pre-Download with a scheduler

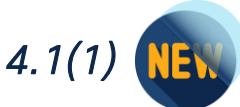

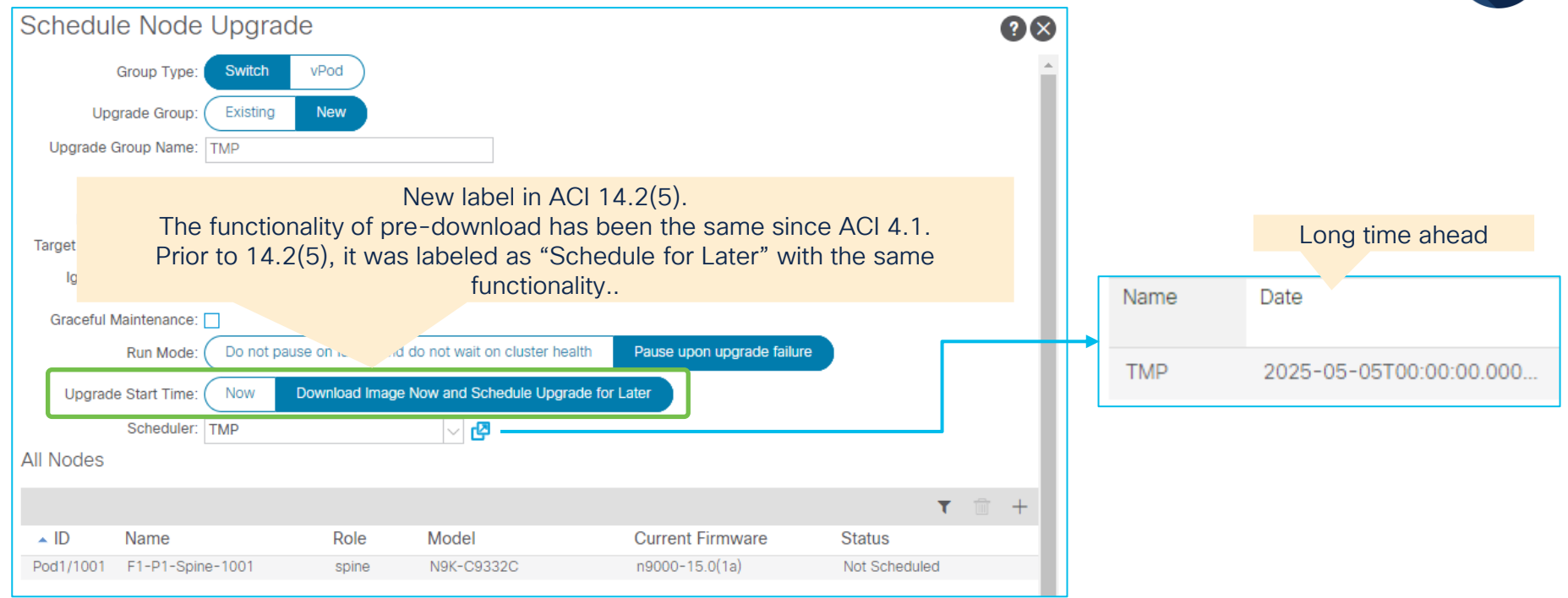

- 1. Schedule for a long time ahead just to trigger pre-download of a switch image.
- 2. During the actual maintenance window, come back to this same window (maintenance group) and select "Now" to trigger the upgrade on demand. Switches don't need to re-download images and can proceed with the upgrade immediately.

## Switch Image Download Progress

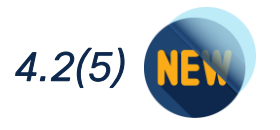

| Firmware                   |                                   |                         |                  |                   |                                        |                                                    |              |                                |                |              |             |     | ?    |
|----------------------------|-----------------------------------|-------------------------|------------------|-------------------|----------------------------------------|----------------------------------------------------|--------------|--------------------------------|----------------|--------------|-------------|-----|------|
|                            |                                   |                         |                  |                   |                                        |                                                    |              | Summary                        | Infrastructure | Images       | Faults      | His | tory |
|                            |                                   |                         |                  |                   |                                        |                                                    |              |                                |                |              | Controllers | No  | des  |
| Enforce Bo<br>Default Firm | ootscript Versio<br>vare Version: | on Validat<br>select an | ion: 🔽<br>option |                   | (switches                              | w in ACI 4.2(5), downlo<br>s need to be 14.2(5) fo | oad<br>or th | progress<br>his functionality) |                |              |             | Ŏ   | ***  |
| ▲ ID                       | Name                              | Role                    | Model            | Current Firmware  | Upgrade Group                          | Download Progress                                  |              | Status                         | I              | Jpgrade Prog | ress        |     |      |
| Pod1/1001                  | f2-spine1                         | spine                   | N9K-C9332C       | n9000-15.0(0.128) | ALL 🕑<br>Target FW: n9000-15.0(0.139b) |                                                    | 30%          | Firmware upgrade queued with   | group ALL to   |              |             |     | 0%   |
| Pod1/1002                  | f2-spine2                         | spine                   | N9K-C9332C       | n9000-15.0(0.128) | ALL 🔁<br>Target FW: n9000-15.0(0.139b) |                                                    | 30%          | Firmware upgrade queued with   | group ALL to   |              |             |     | 0%   |
| Pod1/101                   | f2-leaf1                          | leaf                    | N9K-C93180YC-FX  | n9000-15.0(0.128) | ALL 🕑<br>Target FW: n9000-15.0(0.139b) |                                                    | 30%          | Firmware upgrade queued with   | group ALL to   |              |             |     | 0%   |
| Pod1/102                   | f2-leaf2                          | leaf                    | N9K-C93180YC-FX  | n9000-15.0(0.128) | ALL 🕑<br>Target FW: n9000-15.0(0.139b) |                                                    | 30%          | Firmware upgrade queued with   | group ALL to   |              |             |     | 0%   |
| Pod1/103                   | f2-leaf3                          | leaf                    | N9K-C93240YC-FX2 | n9000-15.0(0.128) | ALL 🕑<br>Target FW: n9000-15.0(0.139b) |                                                    | 30%          | Firmware upgrade queued with   | group ALL to   |              |             |     | 0%   |
| Pod1/104                   | f2-leaf4                          | leaf                    | N9K-C93240YC-FX2 | n9000-15.0(0.128) | ALL 🕑<br>Target FW: n9000-15.0(0.139b) |                                                    | 30%          | Firmware upgrade queued with   | group ALL to   |              |             |     | 0%   |

- All switches (regardless of pods or vPC) in the update group download the switch image from APICs in parallel. During this
  period, the Upgrade Progress remains 0 %.
- With the new Download Progress bar, users can see whether switches finished the download and ready to upgrade.
- If it was triggered with a scheduler, all switches wait after they completed their download.
- If it was triggered with "Upgrade Now", each switch proceed with the upgrade as soon as it has completed its download.

Switch Image Download Progress (APIC 4.2(5), Switch 14.2(4))

| Firmware   |                             |       |                 |                  |                                      |                   |                    |                      |        |              |      | ?    |
|------------|-----------------------------|-------|-----------------|------------------|--------------------------------------|-------------------|--------------------|----------------------|--------|--------------|------|------|
|            |                             |       |                 |                  |                                      |                   | Summary            | Infrastructure       | Images | Faults       | Hist | tory |
|            |                             |       |                 |                  |                                      |                   |                    |                      |        | Controllers  | Nor  | des  |
|            |                             |       |                 |                  |                                      | Remain empty      |                    |                      |        |              | Q    | ***  |
| Enforce Bo | ootscript Version Validatio | on: 📃 |                 |                  |                                      |                   |                    |                      |        |              |      |      |
| ▲ ID       | Name                        | Role  | Model           | Current Firmware | Upgrade Group                        | Download Progress | Status             |                      | Upgra  | ade Progress |      |      |
| Pod1/1001  | F3-P1-Spine-1001            | spine | N9K-C9364C      | n9000-14.2(4i)   | ALL 🔁<br>Target FW: n9000-15.0(1i)   |                   | Firmware upgrade q | ueued with group ALL | t      |              |      | 0%   |
| Pod1/1002  | F3-P1-Spine-1002            | spine | N9K-C9364C      | n9000-14.2(4i)   | ALL 🕑<br>Target FW: n9000-15.0(1i)   |                   | Firmware upgrade q | ueued with group ALL | t      |              |      | 0%   |
| Pod1/101   | F3-P1-Leaf-101              | leaf  | N9K-C93180YC-EX | n9000-14.2(4i)   | ALL 🔁<br>Target FW: n9000-15.0(1i)   |                   | Firmware upgrade q | ueued with group ALL | t      |              |      | 0%   |
| Pod1/111   | F3-P1-RL-111                | leaf  | N9K-C9336C-FX2  | n9000-14.2(4i)   | ALL 🔁<br>Target FW: n9000-15.0(1i)   |                   | Firmware upgrade q | ueued with group ALL | t      |              |      | 0%   |
| Pod2/2001  | F3-P2-Spine-2001            | spine | N9K-C9504       | n9000-14.2(4i)   | ALL C<br>Target FW: n9000-15.0(1i)   |                   | Firmware upgrade q | ueued with group ALL | t      |              |      | 0%   |
| Pod2/2002  | F3-P2-Spine-2002            | spine | N9K-C9504       | n9000-14.2(4i)   | ALL C<br>Target FW: n9000-15.0(1i)   |                   | Firmware upgrade q | ueued with group ALL | t      |              |      | 0%   |
| Pod2/201   | F3-P2-Leaf-201              | leaf  | N9K-C93180YC-EX | n9000-14.2(4i)   | ALL [2]<br>Target FW: n9000-15.0(1i) |                   | Firmware upgrade q | ueued with group ALL | t 🧲    |              |      | 0%   |
| Pod2/202   | F3-P2-Leaf-202              | leaf  | N9K-C93180YC-EX | n9000-14.2(4i)   | ALL P<br>Target FW: n9000-15 0(1i)   |                   | Firmware upgrade q | ueued with group ALL | t 🧲    |              |      | 0%   |
| Pod2/211   | F3-P2-RL-211                | leaf  | N9K-C93180YC-EX | n9000-14.2(4i)   | ALL P<br>Target FW: n9000-15 0(1i)   |                   | Firmware upgrade q | ueued with group ALL | t      |              |      | 0%   |
| Pod2/212   | F3-P2-RL-212                | leaf  |                 |                  |                                      |                   | unknown            |                      |        |              |      |      |

Download Progress will not be displayed when switches are older than 14.2(5) even of APIC is 4.2(5) or later

## Upgrade multiple pods/switches in parallel

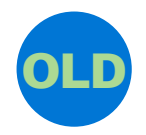

|            |                          |         |                 |                  |                                    | Summary                                               | Infrastructure         | Images | Faults        | History |
|------------|--------------------------|---------|-----------------|------------------|------------------------------------|-------------------------------------------------------|------------------------|--------|---------------|---------|
|            |                          |         |                 |                  |                                    |                                                       |                        |        | Controllers   | Nodes   |
| Enforce Bo | ootscript Version Valida | tion: 🗌 |                 |                  |                                    |                                                       | One pod at             | a time |               | 0 %-    |
| ID         | Name                     | Role    | Model           | Current Firmware | <ul> <li>Upgrade Group</li> </ul>  | Status                                                |                        | Upg    | rade Progress |         |
| Pod1/101   | F3-P1-Leaf-101           | leaf    | N9K-C93180YC-EX | n9000-14.1(2g)   | ODD 🗗<br>Target FW: n9000-14.1(2x) | Firmware upgrade in progress with group ODD to desire | ed version n9000-14.1  | (2x)   |               | 60%     |
| Pod1/111   | F3-P1-RL-111             | leaf    | N9K-C9336C-FX2  | n9000-14.1(2g)   | ODD 🗗<br>Target FW: n9000-14.1(2x) | Firmware upgrade in progress with group ODD to desir  | ed version n9000-14.1  | (2x)   |               | 60%     |
| Pod2/201   | F3-P2-Leaf-201           | leaf    | N9K-C93180YC-EX | n9000-14.1(2g)   | ODD 🗗<br>Target FW: n9000-14.1(2x) | Firmware upgrade queued with group ODD to desired v   | version n9000-14.1(2x) |        |               | 0%      |
| Pod2/211   | F3-P2-RL-211             | leaf    | N9K-C93180YC-EX | n9000-14.1(2g)   | ODD 🗗<br>Target FW: n9000-14.1(2x) | Firmware upgrade queued with group ODD to desired v   | version n9000-14.1(2x) |        |               | 0%      |
| Pod1/1001  | F3-P1-Spine-1001         | spine   | N9K-C9364C      | n9000-14.1(2g)   | ODD 🗗<br>Target FW: n9000-14.1(2x) | Firmware upgrade in progress with group ODD to desir  | ed version n9000-14.1  | (2x)   |               | 60%     |
| Pod2/2001  | F3-P2-Spine-2001         | spine   | N9K-C9504       | n9000-14.1(2g)   | ODD 🗗<br>Target FW: n9000-14.1(2x) | Firmware upgrade queued with group ODD to desired v   | version n9000-14.1(2x) |        |               | 0%      |
| Pod2/202   | F3-P2-Leaf-202           | leaf    | N9K-C93180YC-EX | n9000-14.1(2g)   |                                    | Not Scheduled                                         |                        |        |               |         |

When the actual upgrade starts, APICs allow each switch to upgrade based on the following rules;

- One Pod at a time (14.2(5) has an update)
- When triggered with "Upgrade Now", 20 switches at a time (14.2(5) has an update)
- When a vPC pair leaf nodes are in the same group, only one of the pair at a time

#CiscoLive BRKDCN-2810a

© 2022 Cisco and/or its affiliates. All rights reserved. Cisco Public 43

## Unlimited Parallel Upgrade

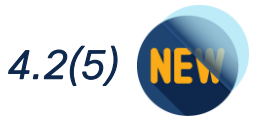

| rmware     |                          |         |                 |                  |                                    |                   |                                |                |                 |             |       |     |
|------------|--------------------------|---------|-----------------|------------------|------------------------------------|-------------------|--------------------------------|----------------|-----------------|-------------|-------|-----|
|            |                          |         |                 |                  |                                    |                   | Summary                        | Infrastructure | e Images        | Faults      | Histo | or  |
| s at o     |                          |         |                 |                  |                                    |                   |                                |                |                 | Controllers | Nod   | le  |
| 15 at 01   | lice                     |         |                 |                  |                                    |                   |                                |                |                 |             | Q     | 4 - |
| Enforce Bo | otscript Version Validat | tion: 🗌 |                 |                  |                                    |                   |                                |                |                 |             |       |     |
| ▲ ID       | Name                     | Role    | Model           | Current Firmware | Upgrade Group                      | Download Progress | Status                         |                | Ipgrade Progres | iS          |       |     |
| Pod1/1001  | F3-P1-Spine-1001         | spine   | N9K-C9364C      | n9000-14.2(4i)   | ALL 🔁<br>Target FW: n9000-15.0(1i) |                   | Firmware upgrade in progress v | with group A   | _               |             |       | 4   |
| Pod1/1002  | F3-P1-Spine-1002         | spine   | N9K-C9364C      | n9000-14.2(4i)   | ALL 🔁<br>Target FW: n9000-15.0(1i) |                   | Firmware upgrade in progress v | with group A   | )               |             |       | 4   |
| Pod1/101   | F3-P1-Leaf-101           | leaf    | N9K-C93180YC-EX | n9000-14.2(4i)   | ALL 🗗<br>Target FW: n9000-15.0(1i) |                   | Firmware upgrade in progress v | with group A   |                 |             |       | 4   |
| Pod1/111   | F3-P1-RL-111             | leaf    | N9K-C9336C-FX2  | n9000-14.2(4i)   | ALL 🕑<br>Target FW: n9000-15.0(1i) |                   | Firmware upgrade in progress v | with group A   |                 |             |       | 4   |
| Pod2/2001  | F3-P2-Spine-2001         | spine   | N9K-C9504       | n9000-14.2(4i)   | ALL 🗗<br>Target FW: n9000-15.0(1i) |                   | Firmware upgrade in progress v | with group A   |                 |             |       | 4   |
| Pod2/2002  | F3-P2-Spine-2002         | spine   | N9K-C9504       | n9000-14.2(4i)   | ALL 🛃<br>Target FW: n9000-15.0(1i) |                   | Firmware upgrade in progress v | with group A   |                 |             |       | 4   |
| Pod2/201   | F3-P2-Leaf-201           | leaf    | N9K-C93180YC-EX | n9000-14.2(4i)   | ALL 🕑<br>Target FW: n9000-15.0(1i) |                   | Firmware upgrade in progress v | with group A   |                 |             |       | 4   |
| Pod2/202   | F3-P2-Leaf-202           | leaf    | N9K-C93180YC-EX | n9000-14.2(4i)   | ALL 🛃<br>Target FW: n9000-15.0(1i) |                   | Firmware upgrade in progress v | with group A   |                 |             |       | 4   |
| Pod2/211   | F3-P2-RL-211             | leaf    | N9K-C93180YC-EX | n9000-14.2(4i)   | ALL 🔁<br>Target FW: n9000-15.0(1i) |                   | Firmware upgrade in progress v | with group A   |                 |             |       | 4   |
| Pod2/212   | F3-P2-RL-212             | leaf    |                 |                  |                                    |                   | unknown                        |                |                 |             |       |     |

- From APIC 14.2(5) or later, any switches in any pods can be upgraded in parallel
- "Upgrade Now" is no longer limited to 20 switches at a time

cisco ile

# Reference

 Cisco APIC Installation and ACI Upgrade and Downgrade Guide
 bttps://www.cisco.com/c/on/us/td//docs/don/aci/anic/all/

https://www.cisco.com/c/en/us/td/docs/dcn/aci/apic/all/api c-installation-aci-upgrade-downgrade/Cisco-APIC-Installation-ACI-Upgrade-Downgrade-Guide.html

### Cisco ACI Upgrade Checklist

https://www.cisco.com/c/en/us/td/docs/switches/datacenter /aci/apic/sw/kb/Cisco-ACI-Upgrade-Checklist.html

Cisco APIC Release Notes

https://www.cisco.com/c/en/us/support/cloud-systemsmanagement/application-policy-infrastructure-controllerapic/tsd-products-support-series-home.html

- Release Notes for Cisco Nexus 9000
   Series Switches in ACI Mode
   <a href="https://www.cisco.com/c/en/us/support/switches/nexus-9000-series-switches/products-release-notes-list.html">https://www.cisco.com/c/en/us/support/switches/nexus-9000-series-switches/products-release-notes-list.html</a>
- Getting Started Guide (NX-OS to ACI POAP Auto-conversion)

https://www.cisco.com/c/en/us/td/docs/dcn/aci/apic/5x/get ting-started/cisco-apic-getting-started-guide-52x/fabricinitialization-52x.html#d5018e3247a1635

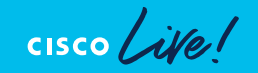

## **Technical Session Surveys**

- Attendees who fill out a minimum of four session surveys and the overall event survey will get Cisco Live branded socks!
- Attendees will also earn 100 points in the Cisco Live Game for every survey completed.
- These points help you get on the leaderboard and increase your chances of winning daily and grand prizes.

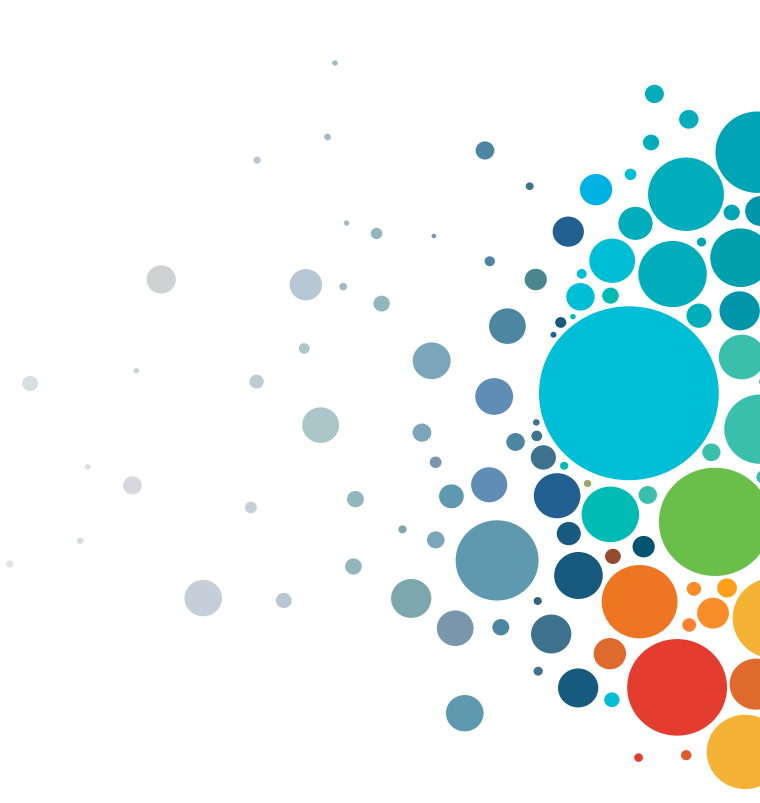

## **Cisco Learning and Certifications**

From technology training and team development to Cisco certifications and learning plans, let us help you empower your business and career. www.cisco.com/go/certs

### Pay for Learning with Cisco Learning Credits

(CLCs) are prepaid training vouchers redeemed directly with Cisco.

## E Learn

### Cisco U.

IT learning hub that guides teams and learners toward their goals

### **Cisco Digital Learning**

Subscription-based product, technology, and certification training

### **Cisco Modeling Labs**

Network simulation platform for design, testing, and troubleshooting

### Cisco Learning Network

Resource community portal for certifications and learning

## En Train

**Cisco Training Bootcamps** Intensive team & individual automation and technology training programs

### **Cisco Learning Partner Program**

Authorized training partners supporting Cisco technology and career certifications

#### Cisco Instructor-led and Virtual Instructor-led training

Accelerated curriculum of product, technology, and certification courses

E Certify

## Cisco Certifications and Specialist Certifications

Award-winning certification program empowers students and IT Professionals to advance their technical careers

### **Cisco Guided Study Groups**

180-day certification prep program with learning and support

### Cisco Continuing Education Program

Recertification training options for Cisco certified individuals

### Here at the event? Visit us at The Learning and Certifications lounge at the World of Solutions

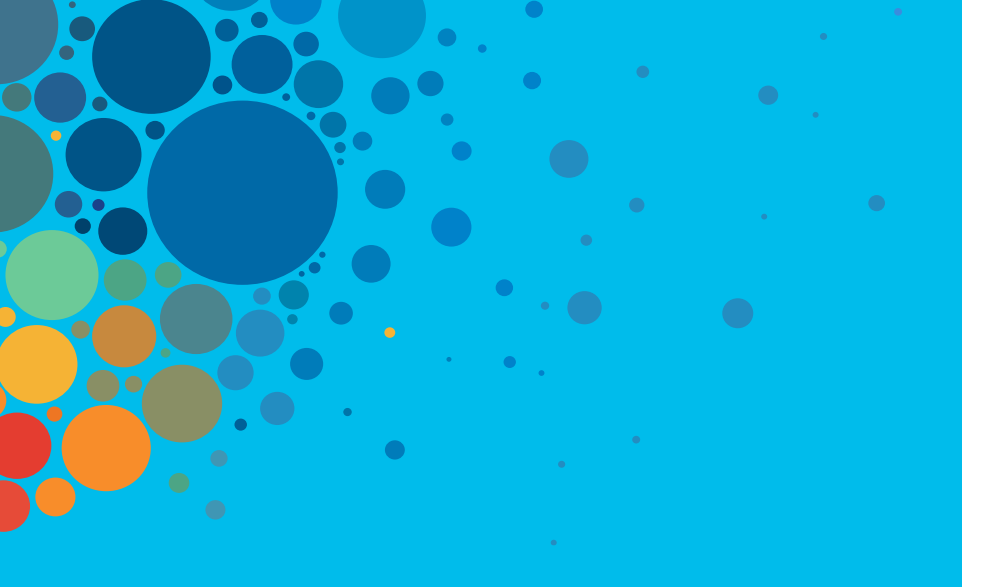

# Continue your education

- Visit the Cisco Showcase for related demos
- Book your one-on-one Meet the Engineer meeting
- Attend the interactive education with DevNet, Capture the Flag, and Walk-in Labs
- Visit the On-Demand Library for more sessions at <u>www.CiscoLive.com/on-demand</u>

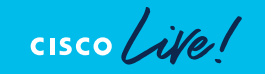

CISCO The bridge to possible

# Thank you

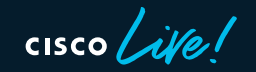

#CiscoLive

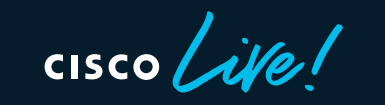

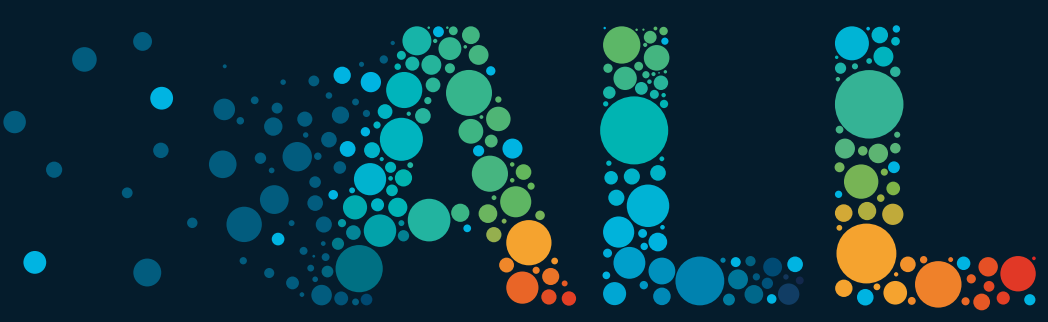

#CiscoLive